## Užívateľská príručka pre

## mobilný telefón Zali

od Orange

## PRÁVNE INFORMÁCIE

#### Copyright © 2013 ZTE CORPORATION.

#### Všetky práva vyhradené.

Žiadna časť tejto publikácie nesmie byť citovaná, reprodukovaná, preložená alebo používaná v akejkoľvek forme alebo akýmikoľvek prostriedkami, elektronickými alebo mechanickými, vrátane fotokópií a mikrofilmov, bez predchádzajúceho písomného súhlasu spoločnosti ZTE Corporation.

#### Ochranné známky

Orange a logo Orange sú ochranné známky spoločnosti Orange.

Google a Android sú ochranné známky spoločnosti Google, Inc.

Ochranné známky a logá *Bluetooth*<sup>®</sup> sú vlastníctvom spoločnosti Bluetooth SIG, Inc. a akékoľvek používanie týchto známok spoločnosťou ZTE Corporation je viazané licenciou.

MicroSD logo je ochrannou známkou spoločnosti SD Card Association.

Ostatné ochranné známky a mená sú majetkom príslušných vlastníkov.

Verzia Č.: R1.0 Čas vydania: 2013.4.22

#### Oznámenie

Informácie obsiahnuté v tejto príručke sa môžu zmeniť bez predchádzajúceho upozornenia. Táto príručka bola navrhnutá s maximálnou starostlivosťou, aby zabezpečila presnosť obsahu. Všetky vyhlásenia, informácie a odporúčania v nej obsiahnuté však nepredstavujú záruky akéhokoľvek druhu, či už explicitné alebo implicitné. Prečítajte si kapitolu "nudná bezpečnostná časť, ktorú by ste naozaj mali prečítať", aby ste telefón používali správnym a bezpečným spôsobom.

Ponúkame vlastný servis pre našich inteligentných užívateľov koncových zariadení. Pre viac informácií o samoobslužných a podporovaných modelov výrobku prosím, navštívte oficiálne webové stránky spoločnosti ZTE (na www.zte.com.cn). Informácie na webových stránkach majú prednosť.

#### Odvolanie

Všetok obsah a služby dostupné pomocou tohto zariadenia patria tretím osobám a sú chránené autorskými právami, patentmi, ochrannými známkami a/alebo inými zákonmi o duševnom vlastníctve. Takýto obsah a služby sú poskytované výhradne pre vaše osobné použitie a nie na komerčné využitie. Nesmiete ich používať bez výslovného súhlasu majiteľa obsahu alebo poskytovateľa služieb. Hoci toto neobmedzuje vyššie uvedené skutočnosti, pokiaľ to výslovne nepovolil vlastník obsahu alebo poskytovateľ služieb, nesmiete upravovať, kopírovať, publikovať, nahrávať, zverejňovať, prenášať, prekladať, predávať, vytvárať odvodené diela, distribuovať alebo zneužívať akýmkoľvek spôsobom alebo prostredníctvom akéhokoľvek média akýkoľvek obsah alebo služby zobrazené prostredníctvom tohto zariadenia.

OBSAH A SLUŽBY POSKYTOVANÉ TREŤOU STRANOU SÚ K DISPOZÍCII "AKO JE". SPOLOČNOSŤ ZTE CORPORATION NERUČÍ ZA OBSAH ALEBO POSKYTOVANÉ SLUŽBY V PLNOM ROZSAHU POVOLENOM MIESTNYMI ZÁKONMI. ANI NEPOSKYTUJE ZÁRUKY NA AKÝKOĽVEK ÚČEL. SPOLOČNOSŤ ZTE CORPORATION VÝSLOVNE ODMIETA AKÉKOĽVEK ZÁRUKY, VRÁTANE, ALE BEZ OBMEDZENIA NA ZÁRUKY OBCHODOVATEĽNOSTI A VHODNOSTI NA URČITÝ ÚČEL. SPOLOČNOSŤ ZTE CORPORATION NERUČÍ ZA PRESNOSŤ. PLATNOSŤ. VČASNOSŤ, ZÁKONNOSŤ ALEBO ÚPLNOSŤ OBSAHU ALEBO SLUŽIEB POSKYTNUTÝCH PROSTREDNÍCTVOM TOHTO ZARIADENIA A SPOLOČNOSŤ ZTE CORPORATION NIE JE ZA ŽIADNYCH OKOLNOSTÍ ZODPOVEDNÁ, VRÁTANE NEDBANLIVOSTI, ČI UŽ NA ZÁKLADE ZMLUVY ALEBO OBČIANSKEHO PRÁVA. ZA ŽIADNE PRIAME. NEPRIAME. VEDĽAJŠIE. ŠPECIÁLNE ALEBO NÁSLEDNÉ ŠKODY. ŠKODY PRÁVNEHO ZASTÚPENIA, TROVY, ALEBO INÉ ŠKODY VYPLÝVAJÚCE Z ALEBO V SÚVISLOSTI S INFORMÁCIAMI OBSIAHNUTÝMI V ALEBO AKO VÝSI EDOK POUŽITIA AKÉHOKOľVEK

OBSAHU ALEBO SLUŽBY VÁM ALEBO AKEJKOĽVEK TRETEJ STRANE, AJ KEBY STE SPOLOČNOSŤ ZTE CORPORATION OBOZNÁMILI O MOŽNOSTI VZNIKU TAKÝCHTO ŠKÔD. JE MOŽNÉ, ŽE TIETO VYLÚČENIA A OBMEDZENIA SA NEVZŤAHUJÚ V ROZSAHU, V KTOROM NIEKTORÉ ŠTÁTY NEDOVOĽUJÚ VYLÚČENIE ZÁRUK ALEBO OBMEDZENIE ZÁKONNÉHO PRÁVA SPOTREBITEĽA.

Služby tretích strán môžu byť pozastavené alebo ukončené kedykoľvek a spoločnosť ZTE Corporation neručí, že akýkoľvek obsah alebo služby budú k dispozícii po určitú dobu. Obsah a služby sú poskytované prostredníctvom sietí a ďalších zariadení na prenos signálov, ktoré spoločnosťou ZTE Corporation nemôže kontrolovať. Spoločnosť ZTE Corporation sa výslovne zrieka zodpovednosti za prerušenie alebo zastavenie poskytovania akéhokoľvek obsahu alebo poskytovaných služieb prostredníctvom tohto zariadenia bez obmedzenia všeobecnosti tohto vyhlásenia. Spoločnosť ZTE Corporation nie je zodpovedná za služby zákazníkom vzťahujúce sa k obsahu a službám. Akékoľvek otázky alebo žiadosti o poskytovanie obsahu alebo služieb musia byť adresované priamo poskytovateľom príslušného obsahu alebo služieb.

Sťahovanie obsahu bez dovolenia môže byť porušením autorských práv a/alebo duševného vlastníctva umelca. Spoločnosť ZTE Corporation nie je zodpovedná za trestné činy spáchané porušením autorských práv a práv duševného vlastníctva vyplývajúce zo sťahovania obsahu užívateľom.

## obsah...

| začíname                                               | 21 |
|--------------------------------------------------------|----|
| nudná bezpečnostná časť, ktorú by ste si mali prečítať | 22 |
| všeobecné bezpečnostné informácie                      | 22 |
| vystavenie rádiovému žiareniu (RF)                     | 24 |
| vysvetlenie pojmu špecifický absorpčný pomer (SAR)     | 24 |
| obmedzenie času vystavenia rádiovým signálom (RF)      | 25 |
| antény a rádiové vlny                                  | 26 |
| informácie o predpisoch                                | 27 |
| riadenie a obsluha zariadení: zamedzenie rozptyľovania | 27 |
| upozornenie týkajúce sa prevádzky airbagu              | 28 |
| starostlivosť o telefón - a vás                        | 28 |
| bezpečnosť detí                                        | 29 |
| zabránenie demagnetizácii                              | 30 |
| predchádzanie elektrostatickému výboju                 | 30 |
| upozornenie: záchvaty a strata vedomia                 | 30 |
| zabránenie opakovanému zraneniu z presilenia (RSI)     | 30 |
| uskutočňovanie núdzových hovorov                       | 31 |
| nepoškoďte si sluch                                    | 31 |
| zahrieva sa vaš telefón?                               | 31 |

| bezpečnosť pri používaní elektrických zariadení | 32 |
|-------------------------------------------------|----|
| používanie správneho príslušenstva              | 32 |
| montáž do auta                                  |    |
| chybné alebo poškodené príslušenstvo            |    |
| rušenie                                         |    |
| kardiostimulátory                               |    |
| načúvacie prístroje                             |    |
| zdravotnícke pomôcky                            |    |
| nemocnice                                       |    |
| lietadlá                                        |    |
| vozidlá                                         |    |
| výbušné prostredia                              |    |
| čerpacie stanice a iné výbušné prostredia       |    |
| odpaľovacie priestory                           | 35 |
| noznajte svoje zarjadenje                       | 36 |
| vvevetlenie funkcie tlačidiel                   | 38 |
|                                                 |    |
| vložonio SIM karty/micro SD karty a akumulátora |    |
| nabíjania batória                               |    |
| navijane valene                                 | 43 |
|                                                 |    |

| zapnutie a vypnutie telefónu                                 | 45 |
|--------------------------------------------------------------|----|
| voľba nastavení telefónu                                     | 46 |
| zamknutie / odomknutie displeja a tlačidiel                  | 47 |
| dostaňte sa bližšie k Orange Zali                            | 48 |
| nechajte svoje prsty vziať vás kamkoľvek                     | 48 |
| vitajte na domovskej obrazovke                               | 50 |
| prispôsobenie                                                | 51 |
| zmena systémového jazyka                                     | 51 |
| nastaviť Dátum a čas                                         | 51 |
| zmena nastavenia vyzvaňacieho tónu a predvolených upozornení | 51 |
| zapnutie /vypnutie dotykových zvukov                         | 52 |
| nastavenie hlasitosti                                        | 52 |
| prepnutie do tichého režimu                                  | 53 |
| nastaviť novú tapetu                                         | 53 |
| zmena jasu obrazovky                                         | 54 |
| vymeniť tému                                                 | 54 |
| ochrana telefónu pomocou zámku obrazovky                     | 55 |
| ochrana telefónu pomocou šifrovania                          | 56 |
| poznať základy                                               | 58 |
| stavové ikony: vysvetlenie symbolov                          | 58 |
|                                                              |    |

| otvoriť /zatvoriť Notifikačný panel    | 60 |
|----------------------------------------|----|
| reagovať na oznámenie alebo ho odobrať | 60 |
| správa odkazov a widgetov              | 62 |
| pridanie odkazov a widgetov            | 62 |
| presúvanie odkazov alebo widgetov      | 62 |
| odoberanie odkazov alebo widgetov      | 62 |
| nastavenia veľkosti widgetu            | 62 |
| organizovanie zložiek                  | 63 |
| vytvorenie zložky                      | 63 |
| premenovanie zložky                    | 63 |
| pridaním shortcuts do zložky           | 63 |
| odobratie shortcuts zo zložky          | 64 |
| preskupiť obľúbené položky             | 64 |
| písanie textu                          | 65 |
| zmena režimu vkladania                 | 65 |
| klávesnica android                     | 66 |
| Klávesnica TouchPal                    | 68 |
| ovládanie nastavenia dotykom           | 73 |
| editovanie textu                       | 73 |
| otvorenie a prepínanie aplikácií       | 75 |
|                                        |    |

| otvorenie aplikácií                             | 75 |
|-------------------------------------------------|----|
| prepínanie medzi nedávno otvorenými aplikáciami | 75 |
| pripojenie k sieti a k zariadeniam              |    |
| pripojenie k mobilnej sieti                     | 76 |
| výber mobilného operátora                       | 76 |
| výber režimu siete                              | 76 |
| kontrola použitia mobilných dát                 | 77 |
| použite 2G sieť iba z dôvodu úspory energie     | 78 |
| nastaviť názvy prístupových bodov               | 78 |
| Pripojenie k Wi-Fi                              | 79 |
| zapnite Wi-Fi a pripojte sa k Wi-Fi sieti       | 79 |
| upozornenie na otvorené siete                   | 79 |
| pridať Wi-Fi sieť                               | 80 |
| zabudnúť Wi-Fi sieť                             | 81 |
| pridanie WPS siete                              | 81 |
| nastavenie pokročilých nastavení Wi-Fi          | 82 |
| pripojenie k zariadeniu Bluetooth               | 83 |
| zapnutie/vypnutie Bluetooth                     | 83 |
| prepnutie zariadenia do viditeľného režimu      | 84 |
| zmena názvu vášho telefónu                      | 84 |
|                                                 |    |

| párovanie s iným Bluetooth zariadením                              | . 85 |
|--------------------------------------------------------------------|------|
| zrušenie párovania zariadenia Bluetooth                            | . 86 |
| odosielanie dát cez Bluetooth                                      | 86   |
| príjímanie dát cez Bluetooth                                       | . 87 |
| pripojenie k počítaču pomocou USB rozhrania                        | . 87 |
| pripojenie vášho telefónu k počítaču pomocou USB kábla             | . 88 |
| pripojenie s Windows Media Player                                  | . 89 |
| odpojenie telefónu od počítača                                     | . 89 |
| odberanie microSD karty z telefónu                                 | . 89 |
| vymazanie pamäťovej microSD karty                                  | . 90 |
| zdieľať mobilné dátové pripojenia                                  | . 90 |
| podeľte sa o svoje mobilné dátové pripojenie cez USB               | . 90 |
| podeľte sa o svoje mobilné dátové pripojenie cez Bluetooth         | . 91 |
| podeľte sa o svoje mobilné dátové pripojenie v sieti Wi-Fi hotspot | . 92 |
| premenovať alebo zabezpečiť Wi-Fi hotspot                          | 93   |
| pripojenie k virtuálnej privátnej sieti                            | . 94 |
| pridanie VPN                                                       | 94   |
| pripojiť sa k VPN                                                  | 95   |
| modifikovať VPN                                                    | 95   |
| zmazať VPN                                                         | 95   |

| telefónne hovory                      | 96  |
|---------------------------------------|-----|
| uskutočniť hovor                      |     |
| volanie z číselníka                   |     |
| volanie z kontaktov                   |     |
| volanie z histórie hovorov            |     |
| volanie z textovej správy             |     |
| použitie rýchlej voľby                |     |
| prijímanie hovorov                    |     |
| odpovedať hovor                       |     |
| odmietnúť hovor                       |     |
| použite Voľby počas hovoru            |     |
| spravovanie viacerých volaní          |     |
| prepínanie medzi aktuálnými hovormi   |     |
| nastavenie konferenčného hovoru       |     |
| úprava nastavenia hovorov             |     |
| ľudia                                 | 105 |
| importovanie a exportovanie kontaktov | 105 |
| zdieľanie informácií o kontaktoch     | 106 |
| vytvorenie kontaktu                   | 107 |
| pridanje kontaktu do obľúbených       | 107 |
|                                       |     |

| vyhľadanie kontaktu                       |     |
|-------------------------------------------|-----|
| nastavenie vyzváňacieho tónu pre kontakt  |     |
| vytvorenie novej skupiny                  |     |
| účty                                      | 110 |
| pridať alebo odobrať účet                 |     |
| pridať účet                               |     |
| odobrať účet                              |     |
| konfigurácia synchronizácie účtu          |     |
| nastavte konfiguráciu auto synchonizácie  | 111 |
| manuála synchronizácia                    |     |
| zmeny v nastaveniach synchronizácie účtu  |     |
| e-mail                                    | 113 |
| vytvorenie e-mailového konta              |     |
| prijímanie e-mailov                       |     |
| písanie a odosielanie e-mailu             |     |
| odpovedanie a preposielanie e-mailu       | 115 |
| zmena nastavení e-mailu                   |     |
| Gmail                                     | 117 |
| otvorenie priečinka doručenej pošty Gmail |     |

| písanie a posielanie správ                    | 117 |
|-----------------------------------------------|-----|
| odpovedať alebo preposlať správu              | 118 |
| práca s označeniami                           | 119 |
| zmena Gmail nastavení                         | 120 |
| správy                                        | 121 |
| otvorenie obrazovky Správy                    | 121 |
| posielanie textovej správy                    | 121 |
| odoslanie multimediálnej správy               | 122 |
| odpovedať na správu                           | 123 |
| preposlať správu                              | 123 |
| odstránenie správy alebo vlákna               | 124 |
| zmena nastavenia správ                        | 124 |
| kalendár                                      | 125 |
| prehliadanie vášho kalendára a udalosti v ňom | 125 |
| výber viditeľného kalendára                   | 125 |
| zmena zobrazenia kalendára                    | 126 |
| zobraziť podrobnosti o udalosti               | 126 |
| vytvorenie udalosti                           | 127 |
| úpravy alebo odstránenie udalosti             | 127 |

| Google Talk                                          | 129 |
|------------------------------------------------------|-----|
| prihlás sa do aplikácie a nájdi svojich priateľov    | 129 |
| pridať priateľa.                                     | 129 |
| zmena online statusu                                 | 130 |
| konverzovanie s priateľmi                            | 130 |
| Google+                                              | 132 |
| spravovať zložky kontaktov                           | 132 |
| získanie aktualizácie                                | 133 |
| konverzácia s kontaktami                             | 133 |
| kontrolovanie fotografií                             | 134 |
| kontrola a riadenie svojho profilu                   | 134 |
| ďalšie funkcie                                       | 134 |
| prehliadanie Internetu                               | 136 |
| otvorenie prehliadača                                | 136 |
| otvorenie webovej stránky alebo vyhľadávanie na webe | 136 |
| nastavenie domovskej stránky                         | 137 |
| práca s otvorenou stránkou                           | 138 |
| , použitie viacerých okien prehliadača               | 139 |
| použitie záložiek                                    | 140 |
| záložka webovej stránky                              | 140 |

| 141<br>141<br>141 |
|-------------------|
|                   |
| 143               |
| 144               |
| 144               |
| 145               |
| 146               |
| 147               |
|                   |

#### Google vyhľadávanie, hlasové vyhľadávanie a hlasové akcie

|                                            | 170 |
|--------------------------------------------|-----|
| textové vyhľadávanie                       | 148 |
| vyhľadávanie pomocou reči                  | 148 |
| zmena nastavenia vyhľadávania              | 149 |
| výroba z väčšiny multimediálnych aplikácii | 150 |
| fotoaparát                                 | 150 |
| fotografovanie s fotoaparátom              | 150 |
| úpravy pre nastavenie fotoaparátu          | 152 |
| fotooparát                                 | 15  |

| natočanie videa s videokamerou             | 153 |
|--------------------------------------------|-----|
| úpravy pre nastavenie videokamery          | 155 |
| galéria                                    |     |
| prehliadanie obrázkov                      | 156 |
| prehrávanie videa                          |     |
| hubda                                      | 158 |
| prehliadanie hudobnej knižnice             | 158 |
| prehrávanie hudby                          | 159 |
| spravovanie zoznamov skladieb              |     |
| Google prehrávanie hudby                   | 162 |
| prehrávanie hudby                          |     |
| spravovanie zoznamov skladieb              |     |
| videoprehrávač                             |     |
| otvorenie knižnice videá                   | 165 |
| prehrávanie videa                          |     |
| FM rádio                                   | 167 |
| skenovanie a ukladanie kanálov             |     |
| počúvanie FM rádia                         |     |
| ,<br>ukladanie ďalších rozhlasových staníc |     |
| nahrávanie rozhlasových programov          |     |
|                                            |     |

| ďalšie možnosti a nastavenia        | 169 |
|-------------------------------------|-----|
| záznam zvuku                        | 170 |
| nahrávanie hlasovej poznámky        | 170 |
| prehrávanie hlasových poznámok      | 170 |
| Obchod Play                         |     |
| prezeranie a vyhľadávanie aplikácii | 171 |
| sťahovanie a inštalácia aplikácií   | 171 |
| triedenie nastavenia telefónu       |     |
| všeobecné nastavenia                |     |
| režim Lietadlo                      | 173 |
| Wi-Fi                               | 173 |
| Bluetooth                           | 173 |
| mobilné siete                       | 174 |
| zvuk                                | 174 |
| displej                             | 174 |
| uzamknutie obrazovky                | 175 |
| dátum a čas                         | 175 |
| jazyk a text                        | 175 |
| bezdrôtové pripojenia a siete       | 177 |
| využitie dát                        | 177 |

| prenosný hotspot       |     |
|------------------------|-----|
| VPN                    |     |
| USB priväzovanie       |     |
| Bluetooth priväzovanie |     |
| zariadenie             |     |
| úložisko               |     |
| batéria                |     |
| aplikácie              |     |
| pripojenie k PC        |     |
| osobné                 |     |
| lokalizačné služby     |     |
| zabezpečenie           |     |
| zálohovať a obnoviť    |     |
| účty                   |     |
| systém                 |     |
| prístupnosť            |     |
| možnosti pre vývojárov |     |
| o telefóne             |     |
| ďalšie anlikácie       | 184 |
| hudík                  | 184 |
|                        |     |

| kalkulačka                           | 184 |
|--------------------------------------|-----|
| chrome                               |     |
| sťahovanie                           |     |
| správca súborov                      |     |
| správy a počasie                     |     |
| poznámkový blok                      |     |
| služba aktualizácie                  |     |
| správca úloh                         |     |
| stopky                               |     |
| svetový čas                          |     |
| YouTube                              |     |
| Vyhlásenie o zhode so smernicou RoHS | 189 |
| Likvidácia starého zariadenia        | 190 |
| čistenie a údržba                    |     |
| Vyhlásenie o zhode ES                |     |
| -                                    |     |

## začíname

Ďakujeme, že ste si zakúpili zariadenie Zali od spoločnosti Orange. Ak chcete, aby vám váš nový telefón dlho a spoľahlivo slúžil, prečítajte si túto príručku a uschovajte ju pre budúce použitie. Nikdy neviete, kedy ju budete potrebovať.

Ak snímky, ktoré slúžia na zobrazenie funkcií telefónu, vyzerajú trochu inak než tie, ktoré vidíte na displeji, neznepokojujte sa. Dôležitá je funkcia, ktorú zobrazujú.

#### zostaňte v kontakte s telefónom

Ďalšia vec, ktorú si všimnete, je, že veľa hovoríme o "dotýkaní". To preto, že zariadenie Orange Zali má dotykový displej, čo znamená, jednoduchým klepnutím prstu môžete vybrať aj otvoriť súbor. Naozaj, na displeji môžete "posúvat" spínače, "podržať" súbory, až kým sa nezobrazí zoznam klávesových skratiek (kontextové menu), nenútene "prechádzat" zo stránky na stránku, alebo dokonca dobre namiereným ukazovákom "posúvat" položky do koša. Toto zariadenie je radosť používať.

A presne o tom je táto príručka: zaručí, že používanie tohto nového telefónu bude zábavné od prvého dňa. Tak pokračujte v čítaní a užívajte si...

# nudná bezpečnostná časť, ktorú by ste si mali prečítať...

### všeobecné bezpečnostné informácie

Nemusí to byť najvzrušujúcejšie čítanie, ale ide o vašu bezpečnosť a o bezpečnosť ľudí okolo vás. Existujú veci, ktoré by ste s telefónom nemali robiť a niektoré z nich môžu byť prekvapením. Takže prečítajte si nasledujúci zoznam povolených a zakázaných činností...

| ſ        | Počas riadenia vozidla<br>netelefonujte. A nikdy<br>nepíšte SMS správy.        | R  | Telefón nepoužívajte na<br>čerpacích staniciach.          |
|----------|--------------------------------------------------------------------------------|----|-----------------------------------------------------------|
|          | Pri telefonovaní umiestnite<br>telefón do vzdialenosti<br>aspoň 15 mm od ucha. | پې | Telefón môže vytvárať<br>jasné alebo blikajúce<br>svetlo. |
| <b>A</b> | Malé časti môžu spôsobiť<br>udusenie.                                          | Ř  | Telefón nevhadzujte do<br>ohňa.                           |

|           | Z telefónu môže vychádzať<br>hlasný zvuk.                                                             | 39  | Aby sa zabránilo<br>možnému poškodeniu<br>sluchu, nepočúvajte ho<br>pri vysokej hlasitosti po<br>dlhšiu dobu. |
|-----------|----------------------------------------------------------------------------------------------------|-----|----------------------------------------------------------------------------------------------------|
| La Carton | Telefón nevystavujte<br>pôsobeniu magnetického<br>poľa.                                               |     | Telefón nevystavujte<br>vysokým teplotám.                                                                     |
|           | Telefón neumiestňujte do<br>blízkosti kardiostimulátorov<br>alebo iných zdravotníckych<br>prístrojov. |     | Telefón nevystavujte<br>pôsobeniu kvapalín.<br>Udržujte ho v suchom<br>stave.                                 |
| R         | Ak sa nachádzate v<br>nemocnici alebo v<br>medicínskom zariadení, po<br>požiadaní telefón vypnite.    | ĩ   | Telefón nerozoberajte.                                                                                        |
| <b>A</b>  | Ak sa nachádzate v lietadle<br>alebo na letisku, po<br>požiadaní telefón vypnite.                     | @.∡ | Používajte iba<br>schválené<br>príslušenstvo.                                                                 |

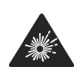

Ak sa nachádzate v blízkosti výbušných látok alebo kvapalín, vypnite telefón.

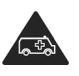

Pri tiesňových volaniach sa nespoliehajte na váš telefón.

## vystavenie rádiovému žiareniu (RF)

Váš telefón je rádiový vysielač a prijímač. Po zapnutí prijíma a vysiela vysokofrekvenčnú energiu. Pri telefonickom hovore riadi výkonovú úroveň – používa len toľko energie, koľko je nevyhnutné na pripojenie k sieti.

#### vysvetlenie pojmu špecifický absorpčný pomer (SAR)

Zariadenie Orange Zali je navrhnuté tak, aby neprekračovalo limity obmedzujúce expozíciu rádiovými vlnami, ktoré odporúčajú medzinárodné smernice. Tieto smernice vytvorila organizácia ICNIRP, nezávislý orgán zložený z vedeckých odborníkov. Smernice zahŕňajú bezpečnostný rozsah, aby nikto nebol v ohrození, bez ohľadu na vek a zdravotný stav.

Smernice zaviedli mernú jednotku Specific Absorption Rate (špecifický absorpčný pomer) (SAR). Limit SAR pre mobilné zariadenia je 2 W/kg a najvyššia dosiahnutá hodnota SAR pre zariadenie Orange Zali pri skúške (v súlade so štandardom EN 50360, EN 62209-1 and EN 62209-2) bola 0.743 W/kg pri umiestnení zariadenia pri uchu.

Hodnota SAR sa meria v okamihu, keď telefón vysiela s najväčším vysielacím výkonom. Skutočná hodnota SAR je však obvykle nižšia ako úroveň dosiahnutá počas skúšky. Dôvodom je, že telefón je navrhnutý tak, aby používal len minimálny výkon potrebný na uskutočňovanie telefonických hovorov.

#### obmedzenie času vystavenia rádiovým signálom (RF)

Majte na pamäti, že smernica uvádza, že pri akomkoľvek spôsobe používania telefónu by ste mali telefón držať vo vzdialenosti aspoň 15 mm od tela. V opačnom prípade by mohol byť prekročený odporúčaný limit žiarenia.

Ak chcete obmedziť vystavenie žiareniu, riaďte sa nasledovnými odporúčaniami, ktoré vydala Svetová zdravotnícka organizácia (WHO):

"Súčasné vedecké informácie neuvádzajú potrebu akýchkoľvek špeciálnych opatrení pri používaní mobilných telefónov. Pokiaľ máte obavy, môžete obmedziť expozíciu žiareniu seba alebo svojich detí tým, že obmedzíte dĺžku telefonických hovorov, alebo použijete hands-free zariadenie, čím umiestnite mobilný telefón do väčšej vzdialenosti od hlavy a tela."

Viac informácií nájdete v dokumente WHO č. 193 na domovskej stránke spoločnosti WHO na adrese

http://www.who.int/mediacentre/factsheets/fs193/en.

#### antény a rádiové vlny

Rádiové vlny sa vysielajú a prijímajú cez antény. Hlavná anténa sa v zariadení Orange Zali nachádza v jeho spodnej časti, v blízkosti mikrofónu, do ktorého hovoríte...

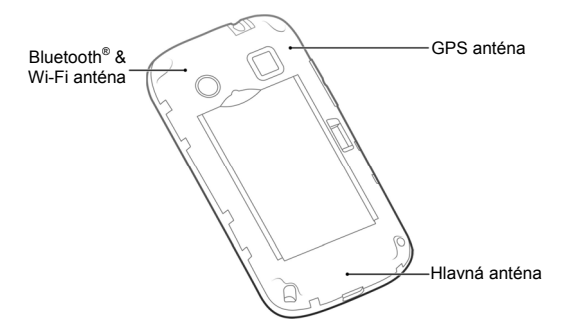

Zbytočne sa nedotýkajte antény.

#### Telefón držte nasledujúcim spôsobom...

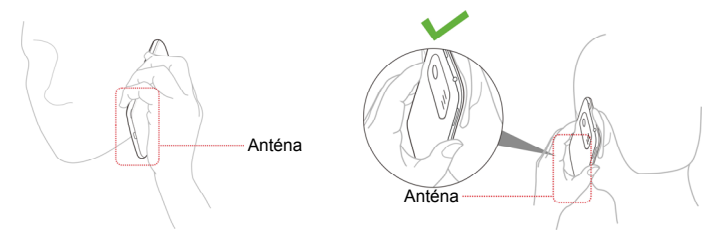

### informácie o predpisoch

Prečítajte si kapitolu Vyhlásenie o zhode so smernicou RoHS a CE DOC na konci tejto príručky.

# riadenie a obsluha zariadení: zamedzenie rozptyľovania

Používanie telefónu pri riadení alebo obsluhe strojov (aj s odporúčanou hands-free sadou) môže spôsobiť rozptýlenie a nehodu.

Pri riadení alebo obsluhe strojov dodržiavajte miestne zákony a predpisy usmerňujúce používanie bezdrôtových zariadení.

#### upozornenie týkajúce sa prevádzky airbagu

Počas jazdy neklaďte telefón do blízkosti oblasti, kde sa môže nafúknuť airbag a ani na samotný airbag.

Telefón uložte na bezpečné miesto ešte pred jazdou.

## starostlivosť o telefón - a vás

- Vy sami ste zodpovedný za to, akým spôsobom používate telefón a aj za všetky dôsledky, ktoré z toho vyplývajú.
- Väčšina z nasledujúcich informácií je založená na zdravom sedliackom rozume, ale je naozaj dôležité, aby ste si prečítali tieto informácie. Len pre prípad, ak by obsahovali niečo, čo ste nevedeli…
- Telefón vypínajte na všetkých miestach, kde je zakázané jeho použitie.
- O telefón a príslušenstvo sa starajte ukladajte ho na čisté a bezprašné miesto.
- Telefón ani príslušenstvo nevystavujte zdrojom otvoreného ohňa ani vplyvu zapálených tabakových výrobkov.
- Telefón ani príslušenstvo nevystavujte vplyvu kvapalín ani vysokej vlhkosti.

- Telefón ani príslušenstvo nenechajte padnúť na zem, nehádžte ho ani sa ho nepokúšajte ohýbať.
- Na čistenie telefónu a príslušenstva nepoužívajte chemikálie, rozpúšťadlá ani aerosóly.
- Telefón ani príslušenstvo nenatierajte.
- Telefón sa nepokúšajte opraviť ani rozobrať. Je to práca pre kvalifikovaného technika.
- Telefón ani príslušenstvo nevystavujte extrémnym teplotám nižším ako -5 a vyšším než 50 stupňov Celzia.
- Telefón nenoste v zadnom vrecku nohavíc, pretože by sa pri sadaní mohol zlomiť.
- Pred likvidáciou elektronických zariadení si prečítajte miestne zákony a predpisy.

#### bezpečnosť detí

Telefón obsahuje malé časti s ostrými hranami, ktoré by mohli spôsobiť zranenie alebo sa môžu uvoľniť a spôsobiť riziko udusenia.

Telefón a príslušenstvo nenechávajte v dosahu malých detí a nedovoľte im, aby sa s ním hrali. Mohli by zraniť seba, iných ľudí, príp. poškodiť telefón.

#### zabránenie demagnetizácii

Ak telefón na dlhý čas umiestnite do blízkosti alebo na elektronické zariadenia alebo magnetické médiá, môže sa poškodiť tým, že sa zmagnetizuje.

#### predchádzanie elektrostatickému výboju

Keď na telefóne nie je umiestnený zadný kryt (napríklad, keď vkladáte SIM kartu), nedotýkajte sa kovových konektorov pre SIM kartu. A snažte sa nedotýkať ani antény.

#### upozornenie: záchvaty a strata vedomia

Telefón môže produkovať jasné alebo blikajúce svetlo, ktoré môžu u niektorých ľudí spôsobiť záchvaty alebo straty vedomia.

#### zabránenie opakovanému zraneniu z presilenia (RSI)

Ak chcete znížiť riziko vzniku RSI pri posielaní textových správ a hraní hier na telefóne:

- Telefón nestláčajte príliš silno.
- Tlačidlá stláčajte iba jemne.

- Používajte špeciálne funkcie, ako napríklad šablóny správ a prediktívne vkladanie textu, ktoré znižujú potrebu stláčať tlačidlá.
- Doprajte si pravidelné prestávky, a nechajte oddychovať aj svoje prsty.

#### uskutočňovanie núdzových hovorov

Tento telefón pracuje na báze rádiových signálov a nedokáže zaručiť spojenie za každých podmienok. Preto je nutné, aby ste sa pri tiesňových volaniach nikdy nespoliehali len na telefón.

#### nepoškoďte si sluch

Telefón môže vytvárať hlasné zvuky, ktoré by mohli poškodiť váš sluch. Hlasitosť nezabudnite znížiť najmä pred pripojením slúchadiel, náhlavnej stereofónnej sady Bluetooth<sup>®</sup> alebo iného audio zariadenia.

#### zahrieva sa vaš telefón?

Počas nabíjania alebo používania sa telefón môže zahrievať (ale nesmie byť horúci). Nerobte si starosti, je to normálne.

## bezpečnosť pri používaní elektrických zariadení

#### používanie správneho príslušenstva

So zariadením Orange Zali používajte len schválené príslušenstvo. Ak k telefónu pripojíte nekompatibilné výrobky alebo príslušenstvo, môže sa poškodiť. A keď na telefóne nie je umiestnený zadný kryt, dajte pozor, aby sa kovové predmety, ako sú napr. mince alebo zväzok kľúčov, nedotýkali kontaktov batérie. Mohol by nastať skrat.

#### montáž do auta

Pri pripájaní telefónu k elektrického systému vozidla sa obráťte na odborníkov.

#### chybné alebo poškodené príslušenstvo

Telefón ani príslušenstvo sa nepokúšajte opraviť ani rozobrať. Nechajte to na profesionálov. Servis a opravy by mali vykonávať iba kvalifikovaní technici v autorizovanom servise.

Ak ste telefón (alebo príslušenstvo) ponorili do vody, prepichli, alebo spadol z výšky, nepoužívajte ho. Zaneste ho do autorizovaného servisu.

## rušenie

Ak telefón používate v blízkosti zdravotníckych zariadení, ako sú kardiostimulátory alebo načúvacie prístroje, dávajte pozor. Môže ovplyvniť funkciu navigačného systému v lietadle a dokonca aj elektroniku v automobile...

#### kardiostimulátory

Výrobcovia kardiostimulátorov odporúčajú, aby medzi telefónom a kardiostimulátorom bola minimálna vzdialenosť 15 cm. Ak používate kardiostimulátor, telefón používajte pri tom uchu, ktoré je ďalej od kardiostimulátora (zvyčajne je to pravé ucho). A telefón nenoste v náprsnom vrecku.

#### načúvacie prístroje

Telefón môže rušiť funkciu načúvacieho prístroja. Úroveň rušenia závisí od typu načúvacieho prístroja a od vzdialenosť medzi ním a telefónom. Zväčšenie vzdialenosti medzi týmito dvoma zariadeniami môže pomôcť. Ak rušenie pretrváva aj naďalej a predstavuje problém pre vás alebo niekoho iného, obráťte sa na výrobcu načúvacieho zariadenia. Pravdepodobne bude schopný pomôcť.

#### zdravotnícke pomôcky

Ak chcete zistiť, či prevádzka telefónu môže ovplyvniť prevádzku lekárskeho zariadenia, poraďte sa so svojim lekárom a výrobcom zariadenia.

#### nemocnice

Keď vás personál v nemocnici, na klinike alebo v zdravotníckom zariadení požiada o vypnutie telefónu, poslúchnite. Zabránite tak možnému rušeniu citlivých lekárskych prístrojov.

#### lietadlá

Keď vás personál na letisku alebo v lietadle požiada o vypnutie telefónu, poslúchnite.

Ak je to povolené, telefón pred nástupom do lietadla prepnite do režimu "Lietadlo".

#### vozidlá

Niektorí výrobcovia motorových vozidiel vzhľadom na možné rušenie elektronických zariadení zakazujú používanie mobilných telefónov vo vozidlách, ktoré nie sú vybavené hands-free sadou s externou anténou.

## výbušné prostredia

#### čerpacie stanice a iné výbušné prostredia

Jedna malá iskra môže spôsobiť obrovský výbuch. Takže dodržujte všetky značky a požiadavky vyzývajúce na vypnutie bezdrôtových zariadení, akým je aj váš telefón.

Medzi oblasti s potenciálne nestabilnou alebo výbušnou atmosférou patria oblasti, kde sa čerpajú pohonné látky, podpalubia lodí, miesta, kde sú uložené/prečerpávané chemické látky a miesta, kde vzduch obsahuje chemikálie alebo čiastočky ako napr. obilie, prach alebo kovový prach.

#### odpaľovacie priestory

Ak sa nachádzate vo vnútri alebo v blízkosti miest, kde nastávajú výbuchy, ako sú napr. lomy, vypnite mobilný telefón alebo bezdrôtové zariadenia. Nie je to len z dôvodu nebezpečenstva prítomnosti výbušnín, ale tiež kvôli rušeniu, ktoré môže telefón vytvárať pri trhacích prácach.

## poznajte svoje zariadenie

Najprv sa oboznámte s polohou ovládacích prvkov...

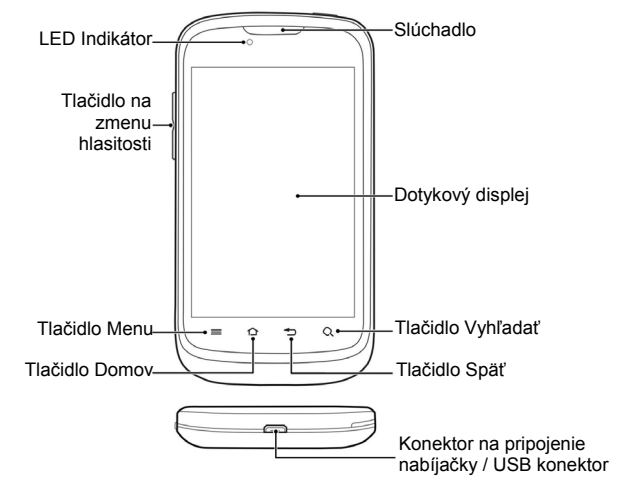
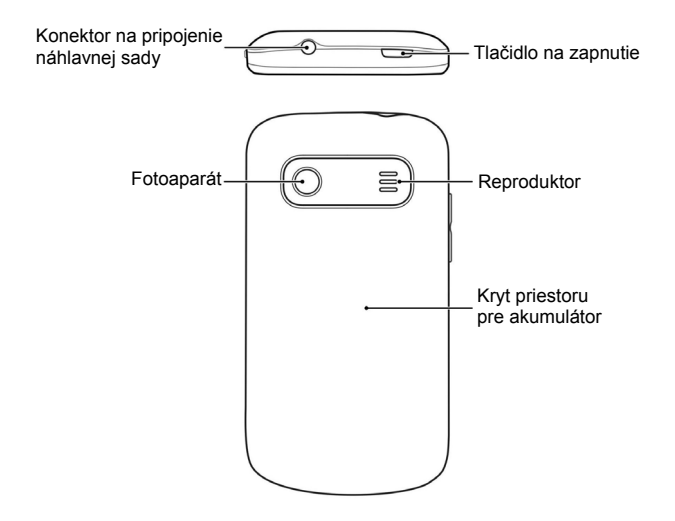

## vysvetlenie funkcie tlačidiel

Ďalej, oboznámte sa s funkciami tlačidiel...

| Tlačidlo                             | Funkcia                                                                                                    |
|--------------------------------------|----------------------------------------------------------------------------------------------------|
| Tlačidlo na zapnutie                 | <ul> <li>Podržaním môžete prepínať režimy telefónu:<br/>tichý, vibračný, lietadlo alebo vypnúť telefón.</li> <li>Stlačením tlačidla prepnete telefón do režimu<br/>spánku.</li> <li>Stlačením tlačidla zrušíte režim spánku.</li> </ul> |
| Tlačidlá na nastavenie<br>hlasitosti | Stlačením hornej časti tlačidla zvýšite hlasitosť,<br>stlačením dolnej časti tlačidla znížite hlasitosť.                                                                                                    |
| Tlačidlo menu                        | Stlačením tlačidla zobrazíte aktuálnu ponuku možností.                                                                                                    |
| Tlačidlo domov                       | <ul> <li>Stlačením tlačidla zobrazíte domovskú<br/>obrazovku, bez ohľadu na aktuálnu aplikáciu<br/>alebo obrazovku.</li> <li>Stlačením a podržaním tlačidla zobrazíte<br/>zoznam nedávno použitých aplikácií.</li> </ul>                |

| Tlačidlo          | Funkcia                                                                                                    |  |
|-------------------|----------------------------------------------------------------------------------------------------|--|
| Tlačidlo späť     | Stlačením tlačidla zobrazíte predchádzajúcu obrazovku.                                                                                                    |  |
| Tlačidlo vyhľadať | <ul> <li>Dotknite sa a vyhľadajte informácie na<br/>aktuálnej obrazovke alebo v aplikácii.</li> <li>Dotknite sa a podržte pre používanie Google<br/>hlas vyhľadávania.</li> </ul> |  |

#### zapnutie telefónu

Teraz môžete svoj nový telefón zapnúť. Postupujte nasledovne...

#### vloženie SIM karty/micro SD karty a akumulátora

Pred vložením alebo výmenou akumulátora, SIM karty alebo pamäťovej karty telefón vypnite.

1. Nasledujúcim spôsobom odnímte zadný kryt...

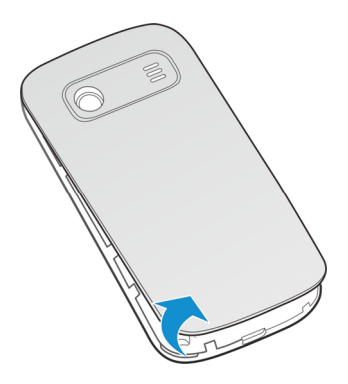

 SIM kartu chyťte za koniec s orezaním a zasuňte ju s kovovými kontaktmi smerom dole do konektora.

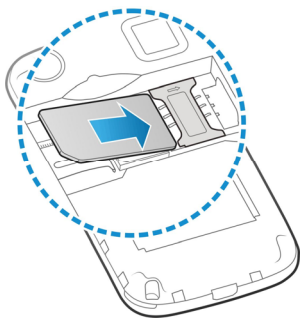

 MicroSD kartu uchopte za koniec s orezaním a zasuňte ju s kovovými kontaktmi smerom dole do konektora.

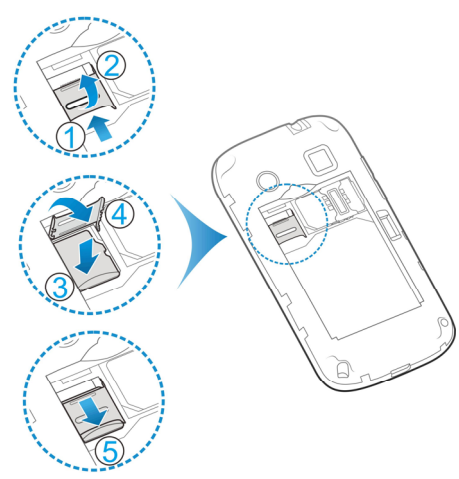

DÔLEŽITÉ: Pre normálne fungovanie alebo možnosť uloženia určitých údajov, niektoré aplikácie môžu vyžadovať pamäťovú kartu microSD vloženú v mobilnom telefóne.

 Zlaté kontakty batérie zarovnajte s pozlátenými kontaktmi v priestore pre batériu. Batériu jemne zatlačte, až kým nezapadne na miesto.

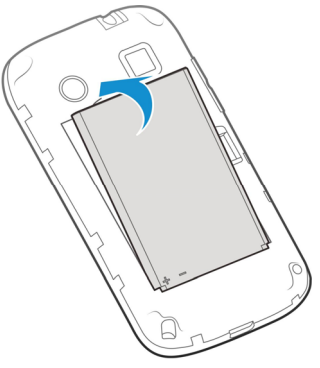

5. Kryt jemne zatlačte naspäť, až kým nebudete počuť cvaknutie.

#### nabíjanie batérie

Po zakúpení telefónu je potrebné batériu nabiť nasledujúcim spôsobom...

 Adaptér pripojte ku konektoru na pripojenie nabíjačky. Zabezpečte, aby bol konektor správne vložený do mobilného telefónu. Nič nerobte nasilu.

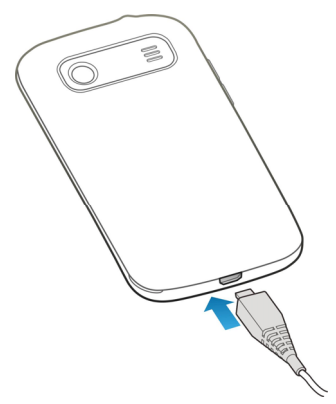

- 2. Nabíjačku pripojte do štandardnej sieťovej zásuvky.
- 3. Po úplnom nabití batérie nabíjačku odpojte.

## predĺžiť životnosť batérie

Aktívne aplikácie, úroveň jasu obrazovky, Bluetooth a Wi-Fi použitie a funkcie GPS môžu vyčerpať batériu. Sledujte užitočné tipy, ktorými ušetríte energiu batérie:

- Znížte dobu podsvietenia displeja.
- Znížte jas displeja.
- Vypnite Wi-Fi a Bluetooth, keď ich nepoužívate.
- Disable the GPS function when not in use. Most applications using this function will periodically query the GPS satellites for your current location; each query drains your battery.

#### zapnutie a vypnutie telefónu

Predtým, ako zapnete svoj mobilný telefón, uistite sa, že vaša SIM karta bude vložená v telefóne a batéria musí byť nabitá.

- Stlačením a podržaním Tlačidla na zapnutie zapnite telefón.
- Ak ho chcete vypnúť, stlačte a podržte stlačené Tlačidlo na zapnutie.
   Zobrazia sa dostupné možnosti. Zvoľte položku Vypnúť telefón a klepnite na OK.

## voľba nastavení telefónu

Pri prvom zapnutí nového zariadenia Orange Zali (alebo ak ste obnovili továrenské nastavenia – <u>ako je uvedené v tejto príručke</u>) musíte zvoliť niektoré nastavenia. Až potom ho budete môcť používať.

- 1. Na úvodnej obrazovke stlačte **Zmeniť jazyk** vyberte jazyk, ktorý chcete použiť, a potom kliknite na **Začíname**.
- Naučte sa funkcie dôležitých tlačidiel na telefóne. Potom sa dotknite tlačidla Ďalej.
- Naučte sa používať klávesnicu na dotykovej obrazovke. Dotknite sa tlačidla Preskočiť alebo vyskúšajte klávesy, a potom kliknite na tlačidlo Ďalej.
- Nastavte pripojenie k internetu tým, že sprístupnite mobilné dáta alebo nastavite Wi-Fi pripojenie. Kliknutím na tlačidlo Ďalej.
- 5. Nastavte e-mailový účet alebo sa dotknite tlačidla Preskočiť.
- Pridajte kontakty na SIM kartu do telefónu alebo sa dotknite tlačidla Preskočiť.
- 7. Nastavte možnosti automatickej synchronizácie a stlačte tlačidlo Ďalej.
- Použite funkcie aktualizácie Orange pre aktualizáciu Orange softvér a služby na telefóne. Ak chcete použiť túto funkciu, stlačte tlačidlo Ďalej.

- 9. V prípade potreby Nastavte dátum a čas a stlačte tlačidlo Ďalej.
- Pre dokončenie inštalácie, prečítajte si súhrn nastavenia a stlačte tlačidlo Hotovo > Dokončiť.

## zamknutie / odomknutie displeja a tlačidiel

Váš telefón umožňuje rýchlo zamknúť obrazovku a tlačidlá (dať telefón do režimu spánku), ak sa nepoužíva, a znova zapnúť a odomknúť, keď ho potrebujete.

#### Ak chcete zablokovať obrazovku a tlačidlá:

Ak chcete rýchlo vypnúť obrazovku a zablokovať klávesnicu, stlačte **Tlačidlo** na zapnutie.

**POZNÁMKA:** Pre úsporu energie batérie, telefón automaticky vypne displej po určitej dobe, keď ho nepoužívate. Aj keď je obrazovka telefónu vypnutá, stále budete môcť prijímať správy a hovory.

#### Ak chcete odblokovať dotykový displej a tlačidlá:

- 1. Stlačte Tlačidlo na zapnutie pre zapnutie obrazovky.
- Dvojite kliknete na spodnú časť obrazovky pre jej odomknutie. -alebo-

Presuňte predvolené gesto na obrazovke prístupom k aplikácii.

**POZNÁMKA:** Ak ste nastavili vzor na odomknutie, PIN kód alebo heslo pre váš telefón (pozri kapitolu triedenie <u>nastavenia telefónu - osobné -</u> <u>bezpečnosť</u>), pre odomknutie budete musieť tento vzor nakresliť alebo zadať PIN / heslo.

## dostaňte sa bližšie k Orange Zali

Váš Orange Zali je vzrušujúci telefón - toľko veľa urobí a vidí, tak veľa zábavy si s ním užijete. Je skvelý pre prácu i zábavu - zvlášť keď viete, ako ho správne používať. Pozývame Vás na prehliadku, takže sa môžete dozvedieť to najlepšie z neho...

#### nechajte svoje prsty vziať vás kamkoľvek

Dotykový displej vášho telefónu umožňuje ovládať činnosti prostredníctvom rôznych dotykových gest.

• Dotknúť sa resp. Stlačte

Ak chcete písať pomocou klávesnice na obrazovke, vyberte si na obrazovke položky, ako sú aplikácie a ikony, alebo stlačte tlačidlá na obrazovke, resp. ich jednoducho stlačte prstom.

Stlačte a podržte

Ak chcete otvoriť dostupné možnosti položky (napr. správy alebo odkaz na webovej stránke), stlačte a podržte položku.

- Posúvanie alebo potiahnutie
   Posúvanie alebo potiahnutie znamená rýchle ťahy prstom vodorovne alebo zvisle po obrazovke.
- Presúvanie

Ak chcete niečo presunúť, stlačte a podržte prst určitým tlakom, než začnete pohybovať prstom. Počas ťahania neuvoľňujte prst, kým ste nedosiahli cieľovú pozíciu.

Približovať a odďaľovať

V niektorých aplikáciách (napríklad mapy, prehliadač a galérie), môžete položku približovať alebo odďaľovať. Položte dva prsty na obrazovku naraz a približovaním prstov dohromady, oddialite napr. výsek mapy, alebo odďaľovaním prstov od seba, priblížite výsek mapy.

Otočiť obrazovku

Na väčšine obrazoviek môžete automaticky zmeniť orientáciu obrazovky zo zobrazenia na výšku na zobrazenie na šírku fyzickým otočením telefónu na stranu.

#### vitajte na domovskej obrazovke

Domovská obrazovka je východiskovým bodom pre používanie vášho Orange Zali v rôznych funkciách. Môžete si ľubovoľne prispôsobiť úvodnú obrazovku nastavením vlastnej tapety, pridávať widgety a skratky k aplikáciám, ktoré potrebujete, alebo odstránením tých, ktoré nepotrebujete.

Vaša domovská obrazovka presahuje úvodnú obrazovku. Prejdite obrazovku doľava alebo doprava a zobrazíte ďalšie obrazovky.

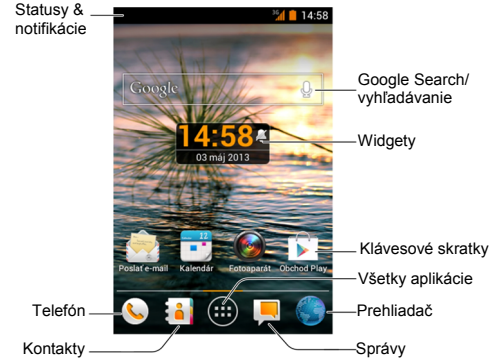

# prispôsobenie

## zmena systémového jazyka

- Kliknite na tlačidlo Domov > Menu > Nastavenia Systému > Jazyk a text > Jazyk.
- 2. Vyberte jazyk, ktorý potrebujete.

### nastaviť Dátum a čas

- Kliknite na tlačidlo Domov > Menu > Nastavenia Systému > Dátum a čas.
- Pokiaľ chcete nastaviť dátum, čas a časové pásmo, zrušte políčko Automatický dátum a čas resp. Automatické časové pásmo.
- 3. Nastavte dátum, čas, časové pásmo, formát dátumu a času.

## zmena nastavenia vyzvaňacieho tónu a

## predvolených upozornení

Môžete si prispôsobiť predvolené zvonenie pre prichádzajúce hovory a predvolené zvukové upozornenie.

- 1. Kliknite na tlačidlo Domov > Menu > Nastavenia systému > Zvuk.
- 2. Kliknite na Vyzvaňací tón teleónu alebo na Predvolené upozornenie.
- Vyberte tón zvonenia, ktorý chcete použiť ako zvonenie / upozornenie zo zoznamu tónov, hudobných súborov alebo zoznam nahraných zvukových tónov.
- 4. Kliknite na tlačidlo OK.

**POZNÁMKA:** Pozri kapitolu <u>*ľudia - nastavenie tónu zvonenia pre kontakt*</u>, ako priradiť osobitné zvonenie pre individuálny kontakt.

## zapnutie /vypnutie dotykových zvukov

- 1. Kliknite na tlačidlo Domov > Menu > Nastavenia systému > Zvuk.
- 2. Zaškrtnite alebo odznačte Zvuky dotykov.

## nastavenie hlasitosti

- Kliknite na tlačidlo Domov > Menu > Nastavenia systému > Zvuk > Hlasitosti.
- 2. Posúvaním jazdcov nastavte hlasitosť pre každý typ zvuku.
- 3. Kliknite na tlačidlo **OK** a uložte to.

POZNÁMKA: Môžete nastaviť hlasitosť médií, kedy mediálne aplikácie používajú stláčaním tlačidla hlasitosti. Ak nieje aktívna žiadna aplikácia, stlačte tlačidlá hlasitosti pre nastavenie hlasitosti vyzváňania (alebo hlasitosť slúchadla počas hovoru).

## prepnutie do tichého režimu

Môžete nastaviť telefón do tichého režimu pomocou jednej z nasledujúcich metód.

- Stlačte a podržte Tlačidlo na zapnutie a stlačte m pre aktiváciu tichého režimu, dotknite sa m pre aktiváciu vibračného režimu, alebo sa dotknite a vypnete tichý režim.
- Kliknite na tlačidlo Domov > Menu > Nastavenia Systému > Zvuk > Tichý režim, a stlačte Vypnúť, Vibrovať alebo Vypnúť zvuk.

## nastaviť novú tapetu

Tapetu si môžete nastaviť tak pre domovskú obrazovku ako aj pre zablokovanú obrazovku.

- 1. Klepnite na tlačidlo Domov > Menu > Tapeta.
- Tapetu si vyberiete z Galérie, Tapety alebo zo Živej tapety a vyberte si obrázok alebo animáciu, ktorú chcete použiť ako tapetu.
- 3. Následne stlačte Nastaviť tapetu.

### zmena jasu obrazovky

- Kliknite na tlačidlo Domov > Menu > Nastavenia Systému > Displej > Jas.
- Označte políčko Automatický jas, aby telefón nastavil jas displeja automaticky, alebo zrušte označenie políčka pre ručné nastavenie jasu.
- 3. Kliknite na tlačidlo OK.

## vymeniť tému

- Kliknite na tlačidlo Domov > Menu > Nastavenia Systému > Displej > Téma.
- 2. Vyberte tému, ktorá sa vám páči.

## ochrana telefónu pomocou zámku obrazovky

Váš telefón môžete chrániť vytvorením zámku obrazovky. Ak je zámok povolený, k odomknutiu displeja a tlačidiel musíte nakresliť vzor alebo zadať PIN resp. zadať číselné heslo.

- Kliknite na tlačidlo Domov > Menu > Nastavenia Systému > Zabezpečenie.
- 2. Kliknite na Uzamknutie obrazovky.
- 3. Kliknite na Vzor, PIN alebo Heslo.
  - Svoj telefón môžeme chrániť pred neautorizovaným použitím pomocou osobného bezpečnostného vzoru obrazovky. Bodky na obrazovke spojte prejdením prstom v akomkoľvek poradí. Je potrebné spojiť aspoň štyri bodky.
  - Ak klepnete na PIN alebo heslo, pre odomknutie obrazovky budete vyzvaní pre nastavenie číselného PIN kódu alebo hesla.

Pri ďalšom zapnutí telefónu alebo prebudení obrazovky, musíte pre odomknutie nakresliť svoj odomykací kód alebo zadať PIN kód alebo heslo.

DÔLEŽITÉ: Ak ste zabudli vzor, ktorý ste nastavili, skúste ho zadať päťkrát. Zabudli ste gesto? Prihláste sa k účtu Google, ktoré ste pridali do telefónu a obnovte zámok obrazovky. Potrebujete aktívne pripojenie k Internetu.

### ochrana telefónu pomocou šifrovania

Môžete šifrovať všetky dáta v telefóne: Google účty, dáta aplikácií, hudbu a iné médiá, stiahnuté informácie, a tak ďalej. Ak tak urobíte, musíte zadať číselný kód PIN alebo heslo pri každom zapnutí telefónu.

VAROVANIE! Šifrovanie je nevratné. Jediný spôsob, ako sa vrátiť k nešifrovanému telefónu je vykonať obnovenie továrenských dát, ktoré vymaže všetky dáta.

Encryption poskytuje dodatočnú ochranu v prípade krádeže telefónu a môže byť nevyhnutné alebo odporúčané v niektorých organizáciách. Obráťte sa na svojho správcu systému pred jeho zapnutím. V mnohých prípadoch je PIN alebo nastavenie šifrovania heslom riadené správcom systému.

Pred zapnutím šifrovania, postupujte nasledovne:

- 1. Nastavenie zámku obrazovky PIN kódom alebo heslom.
- 2. Nabíjanie batérie.
- 3. Ponechať telefón pripojený k nabíjačke.
- Naplánujte si hodinu či viac na proces šifrovania: proces nesmiete prerušiť, alebo stratíte niektoré alebo všetky vaše dáta.

Keď ste pripravení zapnúť šifrovanie:

- 1. Kliknite na tlačidlo Domov > Menu > Nastavenia Systému > Zabezpečenie > Šifrovať telefón.
- 2. Starostlivo si prečítajte informácie o šifrovaní.

Tlačidlo šifrovania telefónu je zobrazené sivo v prípade, ak sa vaša batéria nenabíja alebo telefón nie je zapojený.

Ak zmeníte názor pre šifrovanie telefónu, stlačte tlačidlo Späť.

VAROVANIE! Ak proces šifrovania prerušíte, stratíte dáta.

- 3. Kliknite na Šifrovať telefón.
- 4. Zadajte svoj blokovací PIN kód obrazovky alebo heslo a stlačte tlačidlo Ďalej.
- 5. Kliknite na Šifrovať telefón znova.

Šifrovací proces začína. Šifrovanie môže trvať hodinu alebo dlhšie, počas ktorých sa váš telefón môže reštartovať niekoľkokrát.

Po dokončení šifrovania, budete vyzvaní na zadanie PIN kódu alebo hesla.

Následne musíte zadať svoj PIN kód alebo heslo zakaždým, keď zapnete telefón, pre dešifrovanie.

# poznať základy

## stavové ikony: vysvetlenie symbolov

Váš Orange Zali vám povie presne to, čo sa deje vďaka zobrazovaniu jednoduchých ikon. Tu je to, čo znamenajú ...

| Е          | EDGE pripojenie                  | $\Box$ | Žiaden signál                                  |
|------------|----------------------------------|--------|------------------------------------------------|
| 3G         | 3G pripojenie                    | 1      | Sila signálu                                   |
| Н          | HSDPA pripojenie                 |        | Mobilné dáta v používaní                       |
| $\bigcirc$ | Nastavený budík                  |        | Vyzváňanie a zvukové<br>upozornenie sú vypnuté |
| ٢          | Režim lietadlo                   | , Di   | Vibračný režim                                 |
|            | Batéria je vyčerpaná             | Î      | Reproduktor je zapnutý                         |
|            | Úroveň nabitia je veľmi<br>nízka |        | Mikrofón je vypnutý                            |
| 1          | Battery partially drained        | *      | Bluetooth <sup>®</sup> je zapnutý              |

|           | Batéria je plne nabitá             |              | Pripojenie k Wi-Fi sieti               |
|-----------|------------------------------------|--------------|----------------------------------------|
| 2/2       | Batéria sa nabíja                  | <b>(</b> **• | Wi-Fi je v používaní                   |
| :),       | Nová SMS                           |              | Slúchadlá s mikrofónom sú<br>pripojené |
|           | Nová MMS                           |              | microSD karta je bezpečne<br>odpojená  |
| >         | Nový Email                         | -            | Nadchádzajúca udalosť                  |
| $\bowtie$ | Nová Gmail správa                  | Ś.           | Detekovaná nová Wi-Fi sieť             |
| talk      | Nová Google Talk instant<br>správa | +            | Sťahovanie dát                         |
| ×C        | Zmeškaný hovor                     | 1            | Odosielanie dát                        |
| \$        | Prebiehajúci hovor                 | Ŷ            | USB uväzovanie je zapnuté              |
| ~         | Prebiehajúci hovor                 | ((1-         | Prenosný Wi-Fi hotspot je<br>zapnutý   |

|        | USB pripojenie      | Ó                 | GPS pripojenie               |
|--------|---------------------|-------------------|------------------------------|
| (₽<br> | Prehráva sa skladba | $(\blacktriangle$ | Aktualizácie sú k dispozícii |

## otvoriť /zatvoriť Notifikačný panel

- Na oznamovacom paneli sa zobrazuje kalendár udalostí, nové správy a aktuálne nastavenia – ako napr. stav presmerovania alebo stav hovoru. Môžete tu tiež otvoriť správy, pripomienky, atď. Používa sa nasledovne.
- Pre otvorenie Stavového riadka, potiahnite Stavový riadok prstami smerom nadol.
- Pre zatvorenie Stavového riadka, potiahnite Stavový riadok prstami smerom hore alebo klepnite na tlačidlo Späť.

### reagovať na oznámenie alebo ho odobrať

V oznamovacom panely môžete reagovať na oznámenia alebo odstrániť upozornenia. Oznámovací panel podporuje tiež rozšíriteľné upozornenia, ktoré vám umožnia vykonávať ďalšie akcie priamo z vlastného oznámenia.

- Ak chcete reagovať na oznámenie, stačí sa ho dotknúť.
- Potiahni dva prsty zvisle alebo približovaním rozbalte alebo zbalte určité upozornenia.
- Ak chcete odstrániť notifikácie, potiahnite ho vľavo alebo vpravo.
- Ak chcete odstrániť všetky oznámenia, v hornom pravom rohu stlačte tlačidlo
- Dotknite sa a podržte oznámenie a potom kliknite na info k identifikácii aplikácie, ktorá ho vytvorila. Ak chcete vypnúť oznámenia k tejto žiadosti v prípade potreby zrušte začiarknutie políčka Zobraziť upozornenie na obrazovke App info.
- Väčšina aplikácií, ktoré odosielajú správy, napr. Gmail a Google Talk, majú nastavenie upozornení, ktoré si môžete nastaviť.

**POZNÁMKA:** Ak vypnete upozornenia pre aplikáciu, môžete si nechať ujsť jej dôležité upozornenie a aktualizácie. Oznámenie niektorých aplikácií nie je možné vypnúť.

POZNÁMKA: V paneli upozornení, v hornej časti zoznamu oznámenia

kliknite na 🗄 a dostanete sa rýchlo do jeho menu.

## správa odkazov a widgetov

#### pridanie odkazov a widgetov

- Kliknite na tlačidlo Domov > (III).
- Dotknite sa ikony Widgety alebo Odkazy pre zobrazenie dostupných widgetov a odkazov.
- Dotknite sa a podržte widget alebo odkaz a presuňte ho na Domovskú obrazovku.

#### presúvanie odkazov alebo widgetov

- 1. Dotknite sa a podržte widget alebo odkaz na Domovskej obrazovke.
- 2. Presuňte ho na miesto, kam ho chcete presunúť.

#### odoberanie odkazov alebo widgetov

- 1. Dotknite sa a podržte widget alebo odkaz na Domovskej obrazovke.
- 2. Pre odobratie ho presuňte k ikone X Odstrániť

#### nastavenia veľkosti widgetu

1. Dotknite sa a podržte widget na obrazovke Domov a potom ju uvoľnite.

2. Zobrazí sa obrys okolo widgetu. Potiahnite obrys pre zmenu veľkosti widgetu.

POZNÁMKA: Nie všetkým widgetom je možné meniť ich veľkosť.

## organizovanie zložiek

Môžete kombinovať niekoľko ikon aplikácii v zložke. Presuň jednu ikonu aplikácie cez inú na domovskej obrazovke, a dve ikony budú zlúčené.

#### vytvorenie zložky

- Dotknite sa a podržte zástupcu na domovskej obrazovke, ktorú chcete pridať do zložky a presuňte ju na inú ikonu zástupcu.
- 2. Vytvorí sa nový priečinok a ikony sú pridané do zložky.

#### premenovanie zložky

- 1. Kliknite na priečinok, ktorý chcete otvoriť.
- 2. Kliknite na názov zložky poľa a zadajte nový názov.

#### pridaním shortcuts do zložky

- 1. Dotknite sa a podržte shortcut a presuňte ju na ikonu zložky.
- 2. Uvoľnite zástupcu, ktorý bude pridaný do zložky.

#### odobratie shortcuts zo zložky

- 1. Kliknite na priečinok, ktorý chcete otvoriť.
- Dotknite sa a podržte shortcut, ktorý chcete odstrániť, a potom ho pretiahnite na domovskú obrazovku.
- 3. Uvoľnite shortcut a ten bude odstránený z priečinka.

## preskupiť obľúbené položky

Domovská obrazovka obsahuje zásobník obľúbených položiek, ktoré sú viditeľné zo všetkých domovských obrazoviek. Môžete tu pretiahnuť aplikácie, skratky, zložky a iné prioritné zásielky zo zásobníka obľúbených položiek pre okamžitý prístup z akéhokoľvek miesta Domovskej obrazovky.

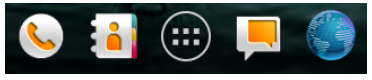

#### Odobratie položky zo zásobníka obľúbených položiek:

Dotknite sa a podržte položku zo zásobníka obľúbených položiek a potiahnite ho von zo zásobníka.

#### Pridanie položky do zásobníka obľúbených položiek:

Dotknite sa a podržte položku v zásobníku obľúbených položiek a potiahnite ho dnu do zásobníka.

Ak zásobník obľúbených položiek je plný musíte niektorú položku z neho odobrať.

## písanie textu

Dva prsty, päť prstov, alebo dokonca 10 prstami - každý má iný spôsob (a schopnosť), pokiaľ ide o písanie. Orange Zali uznáva, že skutočnosť, že ponúka výber z klávesníc. Môžete si vybrať, čo vám vyhovuje...

**POZNÁMKA:** Niektoré aplikácie otvoria klávesnicu automaticky. V iných, ich otvoríte kliknutím na miesto, kam chcete písať. Skryjete ju stlačením tlačidla Späť.

#### zmena režimu vkladania

Pri použití klávesnice na obrazovke zadávania textu sa zobrazí na stavovom riadku ikona . Tu je návod, ako prejsť na iné inštalované klávesnice (vstupné metódy).

- 1. Otvorte panel oznámení a stlačte Zvoľte vstupné metódy.
- 2. Vyberte vstupnú metódu, ktorú potrebujete.

#### klávesnica android

Klávesnica systému Android má usporiadanie kláves podobné klávesnici stolného počítača. Ak telefón otočíte na bok, obrazovka sa zmení z režimu na výšku do režimu na šírku a klávesnica sa bude ešte viac podobať na normálnu počítačovú klávesnicu.

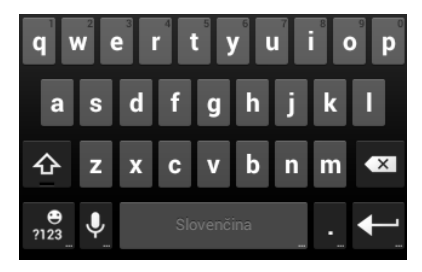

 Kliknite na abecedne klávesy pre zadávanie písmen. Kliknite a podržte niektoré špecifické klávesy pre prístup k súvisiacím klávesám s diakritikou. Tak napríklad, pre vloženie è, stlačte a podržte písmeno <sup>e</sup>, následne sa vám objavia súvisiace možnosti písmen a číslic. Následne vyberte è.

- Akonáhle zadáte slovo, nad klávesnicou sa objavia možný kandidáti pre písané slovo. Dotykom vyberte správny, stlačením a podržaním ikony zobrazíte viac možných variantov.
- Kliknite na pre vkladanie veľkých písmen. Dvojitým pokepom na budete vkladať len veľké písmená. Toto tlačidlo mení aktuálne používane písmeno: pre malé písmená, pre veľké písmená, a pre písanie len veľkých písmen.
- Kliknite na spre odstránenie text pred kurzorom.
- Kliknite na <sup>e</sup>/<sub>122</sub> a vyberte čísla alebo symboy. Ak chcete nájsť viac stlačte = \
- Pre výber čísel a symbolov stačte a podržte
- Kliknite na I na použitie v sieti Google pre hlasový prístup.
- Stlačte a podržte písmeno a zmeňte Jazyk vkladania alebo nastavte Klávesnicu Android.

### Klávesnica TouchPal

Klávesnica TouchPal ponúka tri režimy roloženia kláves: Úplná QWERTY, 12 tlačidlová klávesnica tradičného telefónu a CooTek T+. Pre zmenu režimu roloženia kláves môžete prepínať klávesnicu TouchPal z ľava do prava.

Tiež môžete použiť režim roloženia klávesTouchPal Curve<sup>™</sup> na zrýchlené zadávanie textu trasovaním, kde sa váš prst pohybuje z písmena na písmeno bez zdvihnutia prsta, kým sa nedostanete na koniec slova.

**POZNÁMKA:** TouchPal Curve<sup>™</sup> nie je k dispozícii vo všetkých jazykoch.

Ak chcete prepnúť rozloženie klávesnice:

- Kliknite na tlačidlo Domov > iiii > Nastavenia Systému > Jazyk a vstup > iiii (Klávesnica TouchPal) > Rozloženie klávesnice.
- 2. Označte políčko Rýchlym ťahom preonúť rozloženie.
- Ak je potrebné, v klávesnici TouchPal, kliknite na a zrušte začiarknutie políčka krivky, a potom stlačte tlačidlo Zavrieť.
- Potiahnite v ľavo alebo v pravo a vyberte rozloženie kláves na TouchPal klávesnici na Úplnu QWERTY, 12 tlačidlová klávesnica tradičného telefónu alebo CooTek T+.

#### Úplna QWERTY

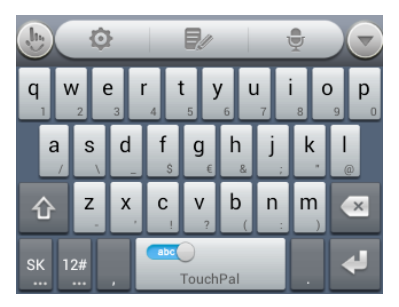

- Kliknite na alphabetic klávesu pre písanie textu.
- Stlačte a podržte abecedné tlačidlo pre zadávanie čísla alebo symbol, ktoré je uvedené na spodnej strane tlačidla. Stlačte a podržte abecedné tlačidlo pre upravu čísla alebo symbolu.

- Posunutím vpravo medikciu slov. Posunutím vľavo zakážete predikciu slov.
- Kliknite na 📓 a zmeníte vstupný jazyk.
- Kliknite na <sup>12</sup>/<sub>1</sub> pre výber čísel a symbolov. Ak chcete zistiť viac, potom môžete klepnuť na <sup>11</sup>/<sub>2</sub>. Kliknite na <sup>11</sup>/<sub>2</sub> a zamknete alebo odomknete zadanie. Kliknite na <sup>12</sup>/<sub>2</sub> a vrátite sa na zadávanie písmen.
- Kliknite na 🛃 a začnete nový riadok.
- Dotknite sa a podržte odkaz 🖾 pre vymazanie txtu pred kurzorom.
- Kliknite na 
   pre prístup do rýchych nastavení TouchPal klavesnice.
- Kliknite na 🔯 a nastavte TouchPal klávesnicu.
- Kliknite na a otvorte možnosti editovania textu. Môžete si vybrať, vystrihnúť, kopírovať, vložiť a mazať text alebo presúvať kurzor.
- Kliknite na 🖳 pre vkaladanie hlasu.
- Kliknite na a skryť klávesnicu z obrazovky. Môžeš sa dotknúť textového poľa a znovu ju ukázať.

#### 12- tlačidlová klávesnica tradičného telefónu

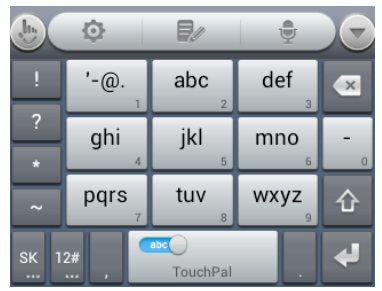

- Dotknite sa a podržte tlačidlo pre zadanie čísla, ktoré je uvedené na spodnej strane klávesnice, stlačte a podržte tlačidlo pre prispôsobenie čísla alebo symbolu.

#### CooTek T+

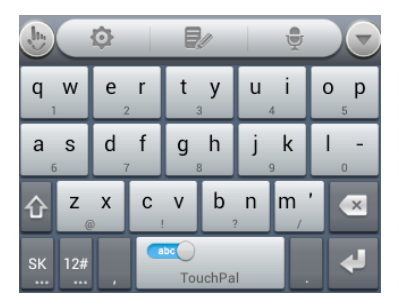

- Dotknite sa a podržte tlačidlo pre zadanie čísla, ktoré je uvedené na spodnej strane klávesnice, stlačte a podržte tlačidlo pre prispôsobenie čísla alebo symbolu.
#### ovládanie nastavenia dotykom

Vyberte ovládanie nastavenia dotykom a to tak, že kliknete na tlačidlo **Menu** > **Nastavenia Systému > Jazyk a vstup** z Domovskej obrazovky.

V sekcii **Klávesnica a metódy vstupu** kliknite na Predvolená hodnota pre predvolenú vstupnú metódu, alebo kliknutím na **E** vyberte nastavenie pre vstupné metódy.

# editovanie textu

- Presuňte kurzor: Dotknite sa tam, kde chcete písať. Kurzor bliká v novej pozícii, a klávesnica sa objaví pod ním. Presuňte kurzor stále tam, kam potrebujete niečo napísať.
- Výber textu: Dotknite sa a podržte alebo použite dvojklik v texte, ktoré chcete vybrať.

Vyvieti sa slovo, ktoré ste si vybrali. posunutím kurzora si vyberiete iné slovo.

 Vystrihnúť, kopírovať, vložiť: Vyberte si text, s ktorým chcete niečo urobiť. Potom kliknite na tlačidlo Vystrihnúť alebo Kopírovať pre vyber alebo kopírovanie textu do schránky. Nahradenie textu s textom schránky: Vyberte text, ktorý chcete nahradiť.
 Potom kliknite na tlačidlo i alebo tlačidlo PRILEPIŤ.

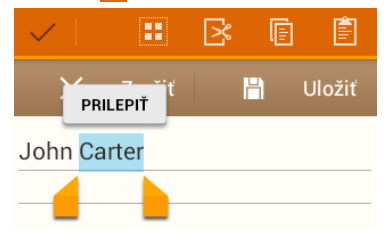

 Vloženie textu zo schránky: Presuňte kurzor na kurzor a potom stlačte a podržte tabelátor pod kurzorom. Uvoľnite prst a stlačte PRILEPIŤ.

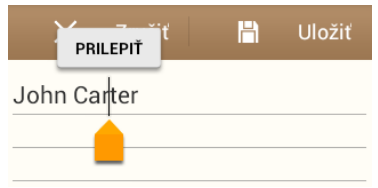

# otvorenie a prepínanie aplikácií

#### otvorenie aplikácií

- 1. Kliknete na tlačidlo Domov > 🕮.
- Posunutím doľava alebo doprava na obrazovke otvoríte a vyberiete aplikáciu.

#### prepínanie medzi nedávno otvorenými aplikáciami

1. Dotknite sa a podržte tlačidlo Domov.

Otvorí sa Zoznam mien a miniatúr aplikácií, ktoré ste použili v poslednej dobe. Ak ste používali viac aplikácií v poslednom čase, než sa vojde na obrazovku, môžete prechádzať zoznam hore a dole.

2. Dotknite sa miniatúry otvorte túto aplikáciu.

Miniatúru môžete presunúť na stranu a odstrániť ju zo zoznamu.

# pripojenie k sieti a k zariadeniam pripojenie k mobilnej sieti

#### výber mobilného operátora

- Kliknete na tlačidlo Domov > Menu > Nastavenia Systému > Mobilné siete > Sieťový operátori.
- 2. Kliknite na Vyhľadávanie sietí pre zobrazenie všetkých dostupných sietí.
- 3. Dotknite sa siete v zozname sietí a zaregistrujte sa ručne.

Môžete sa tiež dotknúť **Vyberte automaticky** a zvolí sa automaticky preferovaná sieť.

#### výber režimu siete

- Kliknete na tlačidlo Domov > Menu > Nastavenia Systému > Mobilné siete > Režim siete.
- 2. Kliknite na typ siete, v ktorom sa má pripojiť.

# kontrola použitia mobilných dát

#### povoliť alebo zakázať prístup k dátam:

- Kliknete na tlačidlo Domov > Menu > Nastavenia Systému > Mobilné siete.
- Označte políčko a umožnite prístup k dátam cez mobilné siete. Zrušte začiarknutie políčka a zakážte prístup k dátam.

#### vždy povoliť prístup k dátam:

- Kliknete na tlačidlo Domov > Menu > Nastavenia Systému > Mobilné siete.
- Označte poličko Dátové prenosy aktivované, aby aplikácia automaticky aktualizovala dáta.

**Dôležité:** Ak povolíte túto možnosť, bude vaše aplikácie automaticky aktualizovať svoje dáta. Pre zvýšený prenos dát telefón spotrebuje viac energie.

#### získať dátové služby pri roamingu:

- Kliknete na tlačidlo Domov > Menu > Nastavenia Systému > Mobilné siete.
- 2. Označte poličko Dátové služby pri roamingu.

Dôležité: Dátovým roamingom môžu vzniknúť značné poplatky a roaming.

### použite 2G sieť iba z dôvodu úspory energie

- Kliknete na tlačidlo Domov > Menu > Nastavenia Systému > Mobilné siete.
- 2. Označte poličko Používať iba siete 2G, aby sa šetrila batéria.

#### nastaviť názvy prístupových bodov

Pre pripojenie k Internetu, môžete použiť predvolené názvy prístupových bodov (APN). Ak chcete pridať nový APN, obráťte sa na poskytovateľa služieb a získajte potrebné informácie.

- Kliknite na tlačidlo Domov > Menu > Nastavenia Systému > Mobilné siete > Názvy prístupových bodov.
- 2. Kliknite na tlačidlo Menu > Nový názov prístupového bodu (APN).
- Pre každú položku zadajte informácie, ktoré ste dostali od svojho poskytovateľa služieb.
- 4. Pre ukončenie celého procesu, klepnite na tlačidlo Menu > Uložiť.

**TIPY:** Ak chcete nastaviť predvolené nastavenia pre APN, klepnite na tlačidlo **Menu > Obnoviť predvolené**.

# Pripojenie k Wi-Fi

Wi-Fi je bezdrôtová sieť. technológia, ktorá môže poskytnúť prístup k internetu na vzdialenosť až 100 metrov, v závislosti na Wi-Fi routera a vašeho okolia.

#### zapnite Wi-Fi a pripojte sa k Wi-Fi sieti

- 1. Kliknite na tlačidlo Domov > Menu > Nastavenia Systému > Wi-Fi.
- 2. Posuňte Wi-Fi prepínač do polohy ZAPNUTÉ pre zapnutie Wi-Fi.
- 3. Kliknite na názov siete a pripojte sa k nej.

Ak je sieť zabezpečená, zadajte heslo a stlačte Pripojiť.

**Dôležité:** Váš telefón sa automaticky pripojí k už skôr používaných sietí Wi-Fi, ak sú v dosahu.

Ak sa chcete pripojiť k sieti Wi-Fi routera, ktorý podporuje WPS, dotknite sa ikony Wi-Fi menu 🚺 na telefóne a stlačte tlačidlo WPS na smerovači.

#### upozornenie na otvorené siete

- 1. Kliknite na tlačidlo Domov > Menu > Nastavenia Systému > Wi-Fi.
- 2. Posuňte Wi-Fi prepínač do polohy ZAPNUTÉ.
- 3. Kliknite na tlačidlo **Menu > Rozšírené**.

4. Zaškrtnite poličko Upozornenie na sieť.

Ak je Wi-Fi sieť aktivovaná a telefón detekuje otvorenú Wi-Fi sieť, oznámenie o tom sa vám objavý v stavovom riadku. Keď zrušíte začiarknutie políčka, vypnúť aj oznámenia.

#### pridať Wi-Fi sieť

Môžete pridať Wi-Fi sieť v prípade, že sieť nevysiela svoj názov (SSID), alebo ak sa nachádzate mimo dosahu.

Pre pripojenie k zabezpečenej sieti musíte najprv získať od správcu bezpečnostné údaje zo siete.

- 1. Kliknite na tlačidlo Domov > Menu > Nastavenia Systému > Wi-Fi.
- 2. Posuňte Wi-Fi prepínač do polohy ZAPNUTÉ.
- 3. Kliknite na ;
- Zadajte SSID (názov siete). Pokiaľ je to nutné, zadajte zabezpečenia alebo ďalšie podrobnosti kôli konfigurácii siete.
- 5. Kliknite na Uložiť.

### zabudnúť Wi-Fi sieť

Ak nechcete, aby sa telefón automaticky pripojil k nejakej Wi-Fi sieti, môžete telefónu nariadiť, aby danu sieť odstránil a vy môžete sa pripojiť k inej Wi.Fi sieti. Neznamená to však, že sa k danej sieti už nikdy viac nepripojíte. Stačí si ju len znova vybrať a pripojiť.

- 1. Kliknite na tlačidlo Domov > Menu > Nastavenia Systému > Wi-Fi.
- 2. Posuňte Wi-Fi prepínač do polohy ZAPNUTÉ.
- 3. Kliknite na Wi-Fi sieť a potom kliknite na Zabudnúť.

#### pridanie WPS siete

Wi-Fi Protected Setup (WPS) je funkcia, ktorá umožňuje jednoducho pridať svoj telefón k prístupovým bodom, ktoré poskytujú WPS.

Môžete použiť jednu z nasledujúcich metód pre pripojenie telefónu k bezdrôtovej sieti pomocou WPS.

Spôsob prvý: Tlačidlo WPS (odporúčaný)

- 1. Kliknite na tlačidlo Domov > Menu > Nastavenia Systému > Wi-Fi.
- 2. Posuňte Wi-Fi prepínač do polohy ZAPNUTÉ.
- 3. Kliknite na 🚺.

 Stlačte tlačidlo WPS na bezdrôtovom smerovači a prístupový bod rozpozná váš telefón. Následne ho pridajte do siete.

Metóda dva: Pin číslo

- 1. Kliknite na tlačidlo Domov > Menu > Nastavenia Systému > Wi-Fi.
- 2. Posuňte Wi-Fi prepínač do polohy ZAPNUTÉ.
- 3. Kliknite na tlačidlo Menu > WPS zadanie PIN kódu.
- 4. WPS Pin kód sa zobrazí na obrazovke. Zadajte PIN kód do prístupového bodu nastavenia stránky.

Po zadaní PIN kódu, telefón automaticky vyhľadá prístupový bod a nakonfiguruje pripojenie.

Poznámka: Podrobné informácie o funkcii WPS prístupového bodu nájdete v dokumentácii

#### nastavenie pokročilých nastavení Wi-Fi

- 1. Kliknite na tlačidlo Domov > Menu > Nastavenia Systému > Wi-Fi.
- 2. Posuňte Wi-Fi prepínač do polohy ZAPNUTÉ.
- 3. Kliknite na tlačidlo Menu > Rozšírené a upravte nasledujúce nastavenia.
  - Oznámenie o sieti: Získajte upozornenie v stavovom riadku, keď je Wi-Fi zapnuté a je dostupná otvorená sieť.

- Majte Wi-Fi pripojené v priebehu spánku: Nastavte, či chcete zachovať Wi-Fi v režime spánku.
- Vyvarujte sa zlému spojeniu: Používajte iba Wi-Fi siete, ktoré majú dobré pripojenie k Internetu.
- MAC adresa: Pozrite sa na MAC adresu.
- IP adresa: Skontrolujte adresu IP telefónu.

# pripojenie k zariadeniu Bluetooth

Rozhranie Bluetooth<sup>®</sup> umožňuje bezdrôtovú komunikáciu zariadení na krátku vzdialenosť. Telefóny a iné zariadenia s Bluetooth<sup>®</sup> si medzi sebou môžu vymieňať informácie do vzdialenosti max. 10 metrov. Najprv sa ale musia "vidiet". Preto sa v príručkách spomína pojem "viditeľnosť telefónu".

#### zapnutie/vypnutie Bluetooth

- 1. Kliknite na tlačidlo Domov > Menu > Nastavenia Systému > Bluetooth.
- 2. Posuňte Bluetooth prepínač do polohy ZAPNUTÉ /VYPNUTÉ.

Keď zapnete funkciu Bluetooth, v Stavovom riadku sa objavý ikona 🔞.

#### prepnutie zariadenia do viditeľného režimu

Ak chcete vaše zariadenie spojiť s inými telefónmi alebo zariadeniami, ktoré podporujú Bluetooth, musíte zapnúť viditeľnosť svojho telefónu.

- 1. Kliknite na tlačidlo Domov > Menu > Nastavenia Systému > Bluetooth.
- Posuňte Bluetooth prepínač do polohy ZAPNUTÉ, ak je Bluetooth vypnutý.
- Kliknite na vaše zariadenie v hornej časti obrazovky, aby sa váš telefón zviditeľnil alebo ostal neviditeľný.

Poznámka: Kliknite na tlačidlo Menu > Časový limit viditeľnosti a nastavte časový limit pre viditeľnosť vášho telefónu.

# zmena názvu vášho telefónu

- 1. Kliknite na tlačidlo Domov > Menu > Nastavenia Systému > Bluetooth.
- Posuňte Bluetooth prepínač do polohy ZAPNUTÉ, ak je Bluetooth vypnutý.
- 3. Kliknite na tlačidlo Menu > Premenovať telefón.
- 4. Zmeňte meno a klepnite na Premenovať.

#### párovanie s iným Bluetooth zariadením

- 1. Kliknite na tlačidlo Domov > Menu > Nastavenia Systému > Bluetooth.
- Posuňte Bluetooth prepínač do polohy ZAPNUTÉ, ak je Bluetooth vypnutý.

Váš telefón automaticky vyhľadá a zobrazí identifikátory všetkých dostupných zariadení Bluetooth v dosahu. Ak chcete skenovať znovu kliknite na **Vyhľadávanie zariadenia**,.

- 3. Kliknite na zariadenie, ktoré chcete spárovať.
- Uistite sa, že zariadenie Bluetooth prístupové kódy sú rovnaké medzi oboma zariadeniami a kli,nite na Párovať. Prípadne zadajte Bluetooth prístupový kód a stlačte Párovať.

Párovanie je úspešne dokončené, keď druhé zariadenie prijme pripojenie alebo je zadané rovnaké heslo.

**Poznámka:** Bluetooth prístupový kľúč môže byť stanovený pre určité zariadenia, ako sú headsety a handsfree sady do auta. Môžete skúsiť zadať 0000 alebo 1234 (najčastejšie Kľúče), alebo take na ktoré sa odvolávajú dokumenty pre dané zariadenie.

#### zrušenie párovania zariadenia Bluetooth

Váš telefón dokáže zrušiť spojenie s iným zariadením Bluetooth zariadením tak, že zruší jeho párovanie. Pre opätovné pripojenie k zariadeniu, budete musieť znovu zadať alebo potvrdiť heslo.

- Kliknite na tlačidlo Domov > Menu > Nastavenia Systému > Bluetooth a uistite sa, že je zapnutá funkcia Bluetooth.
- V zozname párovaných zariadení klepnite na ikonu zariadenia, ktré chcete zrušiť párovanie.
- 3. Kliknite na Zrušiť párovanie.

#### odosielanie dát cez Bluetooth

- Otvorte príslušnú aplikáciu a vyberte súbor alebo položku, ktorú chcete zdieľať.
- Vyberte možnosť zdieľania cez Bluetooth. Táto metóda sa môže líšiť podľa aplikácie a typov údajov.
- Kliknite na zariadenie Bluetooth so spárovaným telefónom alebo čakajte na hľadané nové zariadenie a vyberte jedného z nich.

### príjímanie dát cez Bluetooth

1. Zapnite Bluetooth predtým ako sa pokúšate o prijímanie dát cez Bluetooth.

**Poznámka:** Ak telefón nebol spárovaný s vysielajúcim zariadením, budete musieť kliknúť na **Bluetooth > [názov telefónu] v Nastaveniach**, aby bol telefón zistiteľný cez Bluetooth.

- 2. Rýchlym pohybom nadol stiahnite stavový riadok a stlačte 🚨
- 3. Kliknite na Prijať a spustite proces prijímania dát.

Prijaté súbory sú automaticky uložené vo vyhradených priečinku (Bluetooth, napríklad). Môžete k nim pristupovať pomocou aplikácie **Správca súborov**. Prijaté kontakty (vCard súbory), sú automaticky importované do zoznamu kontaktov.

# pripojenie k počítaču pomocou USB rozhrania

Telefón pripojite k počítaču pomocou USB kábla a môžete prenášať hudbu, obrázky a iné súbory v oboch smeroch. Váš telefón ukladá tieto súbory do vnútornej pamäte alebo na vyberateľnú microSD kartu.

Ak používate USB uväzovanie, musíte ho vypnúť predtým, než použijete USB pripojenie pre prenos súborov medzi telefónom a počítačom.

# pripojenie vášho telefónu k počítaču pomocou USB kábla

- 1. Pripojte váš telefón k počítaču pomocou USB kábla.
- Otvorte panel upozornení a stlačte tlačidlo <sup>1</sup>/<sub>2</sub>.
- 3. 3.Vyberte jednu z nasledujúcich možností:
  - Iba nabíjajte: Nabíjanie telefónu cez USB.
  - Inštalácia ovládača: Nainštalujte ovládač potrebný pre niektoré režimy pripojenia USB (ako MTP). Stačí len nainštalovať ovládač na rovnakom počítači.

**Poznámka:** Môžete tiež nainštalovať ovládač na PC spustením spustiteľného súboru v novom CD-ROM.

 Médiá (MTP): Prenos multimediálnych súborov pomocou Windows alebo Mac.

**Poznámka:** V systéme Windows XP je nutné nainštalovať ovládače a Media Player 11 (alebo novšie), pri použití média (MTP).

- Fotoaparát (PTP): Prenos fotografií pomocou softvéru fotoaparátu.
- USB uväzovanie: Zapnite USB uväzovanie. Pozri <u>zdieľať mobilné</u> <u>dátové pripojenie cez USB</u>.

**Poznámka:** Ak chcete telefón pripojiť k počítaču pomocou automaticky zvoleného typu pripojenia, skontrolujte, či **Nepýtajte sa ma znova**.

### pripojenie s Windows Media Player

Môžete synchronizovať hudbu v telefóne a počítači nainštalovaný s aplikáciou Windows Media Player.

- 1. Pripojte telefón k počítaču pomocou USB kábla a zvoľte Media zariadenia (MTP).
- 2. Otvorte Windows Media Player a synchronizovať hudobné súbory.

#### odpojenie telefónu od počítača

Ak chcete odpojiť telefón od počítača, stačí odpojiť kábel USB, keď budete hotoví.

#### odberanie microSD karty z telefónu

- 1. Kliknite na tlačidlo Domov > Menu > Nastavenia Systému > Ukladací priestor.
- 2. Kliknite na Odpojiť kartu SD > OK.
- V stavovom riadku sa zobrazí ikona a teraz môžete bezpečne odobrať microSD kartu z telefónu.

**Poznámka:** Ak odmontujete microSD kartu, niektoré aplikácie prestanú pracovať a nebude možné ich používať do doby, keď nevložíte späť microSD kartu.

### vymazanie pamäťovej microSD karty

- 1. Kliknite na tlačidlo Domov > Menu > Nastavenia Systému > Ukladací priestor.
- Prejdite nadol a stlačte Zmazať kartu SD > Vymazať kartu SD > Vymazať všetko.

**UPOZORNENIE:** Proces formátovania odstráni všetky dáta na karte microSD, pričom tieto súbory budú trvalo zmazané.

# zdieľať mobilné dátové pripojenia

Môžete zdieľať dáta vášho telefón cez funkcie uväzovania alebo aktiváciou Mobile HotSpotu. Funkcia slúži k vytvoreniu prenosného Wi-Fi hotspotu.

# podeľte sa o svoje mobilné dátové pripojenie cez USB

Prístupujte k internetu na vašom počítači pomocou funkcie uväzovania USB zariadení. Funkcia potrebuje dátové pripojenie na mobilné siete. Dajte si pozor na dátové poplatky.

Poznámka: Nemôžete prenášať súbory medzi telefónom a počítačom, keď je telefón USB uviazaný.

1. Pripojte telefón k počítaču pomocou USB kábla.

- 2. Kliknite na tlačidlo Domov > Menu > Nastavenia Systému > Viac.
- Skontrolujte USB uväzovanie. Nové sieťové pripojenie bude vytvorený na počítači.

**Poznámka:** Ak chcete zastaviť zdieľanie dátového pripojenia, zrušte USB uväzovania alebo odpojte kábel USB.

#### podeľte sa o svoje mobilné dátové pripojenie cez Bluetooth

Ak je váš počítač môže pripojený k internetu cez Bluetooth, môžete nakonfigurovať telefón pre zdieľanie jeho mobilného dátového pripojenia s počítačom.

- 1. Spárujte telefón s počítačom cez Bluetooth.
- Nakonfigurujte si svoj počítač k získaniu sieťového pripojenia cez Bluetooth. Ďalšie informácie nájdete v dokumentácii k počítaču.
- 3. Kliknite na tlačidlo Domov > Menu > Nastavenia Systému > Viac.
- Skontrolujte Bluetooth uväzovanie. Váš počítač teraz zdieľa svoje dátové pripojenie telefónu.
- Ak chcete ukončiť zdieľanie dátového pripojenia, zrušte začiarknutie políčka Bluetooth uväzovanie.

#### podeľte sa o svoje mobilné dátové pripojenie v sieti Wi-Fi hotspot

Môžete zdieľať telefónne dátové spojenie s ďalšími zariadeniami pripojením telefónu do prenosnej siete Wi-Fi hotspot. Funkcia potrebuje dátové pripojenie na mobilné siete. Dajte si pozor na dátové poplatky.

**Poznámka:** Pokiaľ je povolená funkcie prenosnej siete Wi-Fi hotspot, nie je možné použiť váše telefónne aplikácie pre prístup k internetu prostredníctvom svojho Wi-Fi pripojenia. Stále zostanete pripojený k internetu cez mobilnú dátovú sieť.

- Kliknite na tlačidlo Domov > Menu > Nastavenia Systému > Prenosný hotspot.
- 2. Posuňte spínač ZAPNÚŤ / VYPNÚŤ, aby ste túto funkcie zapli.

Po chvíli telefón začne vysielať svoj Wi-Fi názov siete (SSID).

 Na inom zariadení vyhľadajte telefón cez Wi-Fi a spojte sa s ním a začnite používať v telefóne mobilné dáta.

Alebo, ak zariadenie podporuje Wi-Fi Protected Setup, kliknite na ikonu WPS na zariadení, a potom sa dotknite tlačidla **WPS** na vašom telefóne.

**Poznámka:** Ak chcete ukončiť zdieľanie dátového pripojenia, posuňte prepínač pre zapnutie prenosného hotspotu na **VYPNÚŤ**.

#### premenovať alebo zabezpečiť Wi-Fi hotspot

Môžete zmeniť názov telefónu Wi-Fi siete názov (SSID) a zaistite si prenosný Wi-Fi hotspot.

- Kliknite na tlačidlo Domov > Menu > Nastavenia Systému > Prenosný hotspot > Konfigurovať.
- 2. Nastavte si takto meno a možnosti zabezpečenia:
  - Identifikátor SSID siete: Zadajte alebo upravte SSID (názov siete), ktoré ostatné zariadenia uvidia pri skenovaní Wi-Fi siete.
  - Typ: SSID siete môžete skryť alebo vysielať. Ak zakážete vysielanie SSID, ostatní užívatelia potrebujú od vás dostať SSID meno, aby ho mohli nájsť v Wi-Fi hotspote.
  - Zabezpečenie: Vyberte možnosť zabezpečenia: Otvorená (neodporúča sa), WPA PSK alebo WPA2 PSK (ostatní užívatelia prístupia k vašemu Mobilému HotSpotu len vtedy, ak zadajú správne heslo). Keď vyberiete WPA PSK a WPA2 PSK, dotknite sa poľa Heslo a upravte bezpečnostné heslo.
- 3. Kliknite na Uložiť.

# pripojenie k virtuálnej privátnej sieti

Virtuálne privátne siete (VPN) umožňujú pripojenie k zdrojom vnútri zabezpečenej lokálnej sieti. VPN sú bežne nasadený spoločnosťami, školami a ďalších inštitúciami, aby ľudia mali prístup k miestnym sieťovým zdrojom, keď nie je na akademickej pôde, alebo pri pripojení k bezdrôtovej sieti.

V závislosti od typu VPN, ktorý používate, môžete byť vyzvaní na zadanie prihlasovacích údajov alebo inštalovať bezpečnostné certifikáty, skôr ako sa budete môcť pripojiť k VPN. Tieto informácie získate od správcu siete.

#### pridanie VPN

- Kliknite na tlačidlo Domov > Menu > Nastavenia Systému > Viac > VPN.
- Kliknite na tlačidlo Pridať sieť VPN a vyplňte informácie poskytnuté správcom siete.
- 3. Kliknite na Uložiť.

VPN je pridaná do zoznamu na obrazovke VPN.

Poznámka: Musíte nastaviť zámok obrazovky PIN kód alebo heslo pred použitím VPN.

# pripojiť sa k VPN

- Kliknite na tlačidlo Domov > Menu > Nastavenia Systému > Viac > VPN.
- 2. Kliknite na VPN, ku ktorej sa chcete pripojiť.
- Ak budete vyzvaní, zadajte všetky požadované poverenia a stlačte Pripojiť.

#### modifikovať VPN

- Kliknite na tlačidlo Domov > Menu > Nastavenia Systému > Viac > VPN.
- 2. Dotknite sa a podržte VPN, ktorý chcete upraviť.
- 3. Klepnite na Úpraviť sieť a upravte nastavenie VPN.
- 4. Kliknite na Uložiť.

#### zmazať VPN

- Kliknite na tlačidlo Domov > Menu > Nastavenia Systému > Viac > VPN.
- 2. Dotknite sa a podržte VPN, ktorý chcete zmazať.
- 3. Kliknite na Zmazať sieť.

# telefónne hovory

# uskutočniť hovor

Existuje mnoho spôsobov, ako uskutočniť hovor s vaším Orange Zali. A všetko je tak ľahké ...

#### volanie z číselníka

- 1. Z Domovskej obrazovky kliknite na ikonu 🜭.
- Zadajte telefóne číslo, ktoré chcete volať.
   Ak ste urobili chybu, stačte X a vymažte nesprávne.

Ak ste urobili chybu, stačte 🖾 a vymažte nesprávne číslo, alebo podržte toto tlačidlo a vymažete všetky číslice.

3. Kliknite na 🔽 a uskutočníte hovor.

**Poznámka**: Ak chcete uskutočniť medzinárodný hovor, stlačte a podržte tlačidlo 0 pre vloženie symbolu "+". Potom zadajte medzinárodnú predvoľbu krajiny a následne zadajte úplné telefónne číslo.

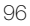

#### volanie z kontaktov

- 1. Z Domovskej obrazovky kliknite na ikonu 🌭
- 2. Kliknite na záložku kontaktov 🖳 aby ste mohli zobraziť všetky kontakty s telefónnymi číslami.
- Posuňte prst pre listovanie v zozname kontaktov. Môžete vyhľadávať kontakt dotykom na ikonu 🍳 v dolnej časti.
- Kliknite na kontakt a číslo a uskutočnite hovor.

#### volanie z histórie hovorov

- 1. Z Domovskej obrazovky kliknite na ikonu 🔊
- 2. Kliknite na záložku historii hovorov 🔍 aby ste mohli zobraziť všetky svoje záznamy o hovoroch.
- 3. Ak chcete uskutočniť hovor, kliknite na 🔽 vedľa záznamu.

# volanie z textovej správy

Ak textová správa obsahuje telefónne číslo, ktoré chcete volať, môžete uskutočniť volanie pri prezeraní textové správy.

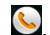

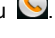

- Kliknite na tlačidlo Domov > (III) > Správy a dotknite sa konverzácie a správy, ktorá obsahuje telefónne číslo, ktoré potrebujete.
- 2. Kliknite na číslo. Číselník sa otvorí s už zadaným číslom.
- 3. Kliknite na 📞 a uskutočnite hovor.

#### použitie rýchlej voľby

Kliknite a podržte tlačidlo klávesy 1 ~ 9 na číselníku a zavolajte na príslušné číslo rýchlej voľby.

Tlačidlo 1 je vyhradené pre hlasovú schránku.

#### Ak chcete priradiť kláves rýchlej voľby:

- 1. Z Domovskej obrazovky kliknite na ikonu 🕓
- 2. Kliknite na Menu > Nastavenia > Rýchla voľba.
- 3. Kliknite na tlačidlo rýchlej voľby.
- 4. Zadajte telefónne číslo alebo sa dotknite 👤 a vyberte jeden z kontaktov.
- 5. Kliknite na OK.

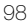

# prijímanie hovorov

Keď je prichádzajúci hovor, telefón zobrazí všetky informácie, ktoré má o volajúcom na jeho obrazovke. Existujú rôzne spôsoby, ako reagovať na prichádzajúce hovory - v závislosti na tom, kto volá a čo robíte v tej dobe. Tu sú vaše možnosti

#### odpovedať hovor

Pri prichádzaiúcom hovore pretiahnite ikonu 💽 k ikone 📞 a priimete hovor.

Poznámka: Umlčať zvonenie pred prijatím hovoru, stlačte tlačidlá hlasitosti nahor alebo nadol

#### odmietnúť hovor

Pri prichádzajúcom hovore pretiahnite ikonu 💽 k ikone ┍ a odmietnete hovor.

Možete tiež potiahnúť ikonu 🕓 k ikone 🔛 a odmietnete hovor a odošlete prednastavenú SMS správu volajúcemu.

TOUCHPOINT: Ak chcete upraviť text odpovede priamo z telefónnei 🕓 aplikácie, stlačte tlačidlo Menu > Nastavenia > Rýchla reakcia.

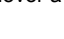

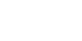

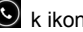

# použite Voľby počas hovoru

Počas hovoru, uvidíte na obrazovke niekoľko možností. Klepnite na možnosť a vyberte si.

- Kliknite na
- Kliknite na 💆 pre zapnutie alebo vypnutie mikrofónu.
- Kliknite na III a pridržte aktuálny hovor.
- Kliknite na A a uskutočnite ďalší hovor, pričom prvý hovor je pozdržaný.
- Kliknite na a prepnite na iný priebehajúci hovor, pričom ten prvý hovor je pozdržaný.
- Kliknite na k zlúčeniu samostatných hovorov do jediného konferenčného hovoru.
- Kliknite na tlačidlo Menu pre viac volieb. Môžete zaznamenať telefonický rozhovor alebo prepnúť na iný hovor.
- Kliknite na 
   a ukončíte aktuálny hovor.

VAROVANIE! Vzhľadom k vyššej hlasitosti nedržte telefón pri uchu pri použití hlasného odposluchu.

# spravovanie viacerých volaní

Pri volaní na linke s funkciou trojcestného volania k dispozícii, môžete prepínať medzi dvomi hovormi alebo nastaviť konferenčný hovor.

**Poznámka:** Čakajúci hovor a funkcia trojcestného volania je funkcia, ktorú umožňuje váš operátor, a môže mať za následok ďalšie poplatky. Pre ďalšie informácie prosím, kontaktujte svojho poskytovateľa služieb.

#### prepínanie medzi aktuálnými hovormi

Keď telefonujete, obrazovka vás informuje, že prichádza ďalší hovor a zobrazí číslo volajúceho.

#### Reagovať na prichádzajúci hovor, keď telefonujete:

Potiahnite ikonu 🖸 na ikonu 
a odpovedajte na hovor. (Toto dá prvého volajúceho do poradia (on hold) a odpovie na druhú hovor.)

#### Prepínanie medzi dvomi hovormi:

Klikni na 🖸 na obrazovke alebo stlačte tlačidlo MENU > Prepnúť.

#### nastavenie konferenčného hovoru

Pomocou tejto funkcie môžu hovoriť dvaja ľudia súčasne.

- 1. Na obrazovke dialer (číselníka), zadajte číslo a stlačte tlačidlo 🔽
- 2. Po nadviazaní spojenia, kliknite na 🗣 a uskutočnite druhv hovor. (Toto dá prvého volajúceho do poradia a vytočí druhé číslo.)
- 3. Ak ste pripojení k druhej strane, kliknite na ikonu 🗴

Ak jeden z dvojice, ktorú ste volali zavesí počas hovoru, naďalej zostanete v spojení vy a zostávajúce volajúci. Ak ste inicioval hovor a ste ten, ktorý sa odpojíte ako prvý, odpojíte všetkých volajúcich.

Pre ukončenie konferenčného hovoru, stlačte

# úprava nastavenia hovorov

Z aplikácie Telefón 🔄, môžete otvoriť ponuku nastavení hovoru stlačením tlačidla Menu > Nastavenia. To je to, čo robíte v nastaveniach ...

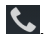

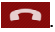

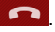

| Pevný zoznam                        | Obmedzuje odchádzajúce hovory na určený počet čísel.<br>Ak to chcete, musíte kontaktovať Orange a požiadať o svoj<br>PIN2 SIM kód.                                                                             |  |
|-------------------------------------|----------------------------------------------------------------------------------------------------|--|
| Rýchle<br>odpovedanie               | Nastavte text, ktorý môžete odoslať volajúcemu, keď<br>odmietnete jeho prichádzajúci hovor.                                                                                                    |  |
| Hlasová<br>schránka                 | Vyberte poskytovateľa hlasových služieb, nastavte číslo<br>odkazovej schránky, zmeňte zvuk oznámenia hlasovej<br>schránky, alebo nakonfigurujte nastavenie vibrácii.                                           |  |
| DTMF tóny                           | Nastavte dĺžku DTMF signálnych tónov.                                                                                                    |  |
| Rýchla voľba                        | Nastavte tlačidlá rýchlej voľby a čísel.                                                                                                    |  |
| Nastavenie<br>blokovania<br>hovorov | Zakážte určité typy hovorov.                                                                                                    |  |
| Presmerovanie<br>hovorov            | Presmerovať prichádzajúce hovory na iné číslo. Tiež si<br>môžete vybrať, kedy presmerovať: Vždy presmerovať,<br>Presmerovať, ak je obsadené, Presmerovať bez<br>odpovede, alebo Presmerovať pri nedostupnosti. |  |

| Ďalšie<br>nastavenia             | ID volajúceho                                                | Vyberte, či ľuďom, ktorým voláte môžu vidieť<br>vaše telefónne číslo. |  |
|----------------------------------|--------------------------------------------------------------|-----------------------------------------------------------------------|--|
|                                  | Čakajúci<br>hovor                                            | Byť upozornený počas hovoru na<br>prichádzajúci hovor.                |  |
| Účty                             | Nastavenie účtov pre Internetové volanie (SIP).              |                                                                       |  |
| Použiť<br>internetové<br>volanie | Vyberte, kedy chcete používať funkcie internetového volanie. |                                                                       |  |

# ľudia

Môžete pridať kontakty v telefóne a synchronizovať ich s kontaktmi vo vašom účte Google alebo v iných účtoch, ktoré podporujú synchronizujú kontakty.

Ak chcete zobraziť kontakty, kliknite na tlačidlo **Domov >** 🕮 > Ľudia.

Odtiaľ sa môžete dotknúť záložky na hornej časti obrazovky a rýchlo prejsť do záložky Skupiny alebo do záložky Obľúbené kontakty.

### importovanie a exportovanie kontaktov

Môžete importovať / exportovať kontakty z / do SIM karty, na inštalovanú pamäťovú kartu microSD alebo na vnútornú pamäť. Po prvé, poďme to importovať / exportovať na SIM ...

- 1. Kliknite na Menu > Import/export po tom, čo otvoríte aplikáciu Ľudia.
- Dotknite sa Importovať z karty SIM alebo export na SIM kartu. Váš Orange Zali automaticky načíta kontakty.
- Dotknite sa kontaktov, ktoré chcete importovať / exportovať. Ak chcete vybrať všetky kontakty, v pravom hornom rohu stlačte tlačidlo
- 4. Kliknite na 🔽.

A tu je, ako importovať/exportovať kontakty z / na microSD kartu alebo do internej pamäte telefónu...

- 1. Dotknite sa Menu > Import/export po tom, čo otvoríte aplikáciu Ľudia.
- 2. Dotknite sa Importovať z úložiska alebo exportovať do úložiska.
  - Pre import kontaktov, mali by ste mať vCard súbory uložené na karte microSD, alebo internej pamäte. Ak existuje viac ako jeden súbor vCard, musíte vybrať ten, ktorý chcete, a stlačte tlačidlo OK.
  - V prípade exportu kontaktov, telefón sa vás spýta na meno súboru vCard a adresár, kam bude uložený. Pre dokončenie tejto akcie stlačte tlačidlo OK.

# zdieľanie informácií o kontaktoch

- Dotknite sa Menu > Zvoľte položku(y) po tom, čo otvoríte aplikáciu Ľudia.
- Dotknite sa kontaktov, ktoré chcete zdieľať. Ak chcete vybrať všetky kontakty, v pravom hornom rohu sa dotknite 20.
- 3. Dotknite sa 🔀 a vyberte, ako chcete zdieľať vybrané kontakty.

# vytvorenie kontaktu

- 1. V aplikácii Ľudia dotknite sa karty kontaktov 🧕.
- 2. Dotknite sa 🖳
- Dotknite sa poľa účtu v hornej časti obrazovky a vybrerte kam sa kontakt má uložiť.

Ak je vybraná synchronizácia účtu, kontakty sa budú synchronizovať automaticky s vášim on-line účtom.

- 4. Zadajte meno kontaktu, telefónne čísla, e-mailové adresy a ďalšie informácie.
- 5. Stlačením Hotovo uložíte kontakt.

# pridanie kontaktu do obľúbených

- 1. V aplikácii Ľudia dotknite sa karty kontaktov 🖳
- Na obrazovke, ktorá ukazuje podrobností kontaktu, vedľa mena kontaktu klepnite na .

# vyhľadanie kontaktu

- 1. Otvorte aplikáciu **Ľudia** a potom v spodnej časti kliknite na 🔍 alebo sa dotknite tlačidla **vyhľadávania**.
- 2. Zadajte meno kontaktu, ktorý chcete vyhľadať.

Zhodné kontakty budú vylistované.

# nastavenie vyzváňacieho tónu pre kontakt

Priraďte špeciálne zvonenie ku kontaktu, takže viete, kto volá, keď počujete zvonenie.

- 1. Otvorte aplikáciu Ľudia.
- 2. Dotknite sa kontaktu, ktorému chcete priradiť iné zvonenie, kliknite na tlačidlo Menu > Nastaviť zvonenie.
- 3. Vyberte zvonenie, ktoré sa vám páči a kliknite na OK.

# vytvorenie novej skupiny

- 1. Po otvorení aplikácie Ľudia, kliknite na kartu skupiny kontaktov 😣
- 2. Dole na displeji kliknite na 😤
3. Kliknite na účet novej skupiny.

Poznánka: Len tie kontakty, ktoré sú pod zým istým účtom môžu byť pridané do skupiny.

- 4. Vložte meno skupiny a kliknite na tlačidlo HOTOVO.
- Kliknite na en a následne pridajte len tie, ktoré si myslíte, že by mali byť členmi skupiny.
- 6. Kliknite na 🔽.

# účty

### pridať alebo odobrať účet

Môžete pridať viac účtov Google a Microsoft Exchange ActiveSync účty. Môžete tiež pridať ďalšie druhy účtov, v závislosti na aplikáciách nainštalovaných vo vašom telefóne.

#### pridať účet

- Kliknite na tlačidlo Domov > Menu > Nastavenia systému > Pridať účet.
- 2. Kliknite na typ účtu, ktorý chcete pridať.
- Postupujte podľa zobrazovaných pokynov pre zadanie informácií o účte. Väčšina účtov vyžaduje užívateľské meno a heslo, ale detaily sa môžu líšiť. Môžete tiež potrebovať nejaké informácie od IT alebo správcu systému.

Ak je účet úspešne pridaný, je zobrazený v položke **Nastavenia** nad položkou **Pridať účet**.

### odobrať účet

Odstránenie účtu odstráni všetky informácie z tohto zariadenia, podobne ako emaily alebo kontakty.

- 1. Kliknite na tlačidlo Domov > Menu > Nastavenia systému.
- 2. Kliknite na typ a následne na účet.
- 3. Kliknite na tlačidlo Menu > Odobrať účet > Odobrať účet.

# konfigurácia synchronizácie účtu

### nastavte konfiguráciu auto synchonizácie

- Kliknite na tlačidlo Domov > Menu > Nastavenia systému > Využitie dát.
- Kliknite na tlačidlo Menu a zaškrtnite/ odškrtnite políčko Automatická synchronizácia údajov.
  - Ak je automatické synchronizácia zapnutá, zmeny vykonané v informáciach na telefóne alebo na webe sú automaticky so sebou synchronizované.
  - Ak je automatická synchronizácia vypnutá, musíte synchronizáciu vykonať ručne; zosynchronizovať e-maily, aktualizácie alebo iné najnovšie informácie.

#### manuála synchronizácia

- 1. Kliknite na tlačidlo Domov > Menu > Nastavenia systému.
- 2. Kliknite na typ a potom na účet, ktorý chcete synchronizovať.
- Kliknite na tlačidlo Menu > Synchronizovať teraz. Alebo sa dotknite typy informácií, ktoré chcete synchronizovať.

#### zmeny v nastaveniach synchronizácie účtu

- 1. Kliknite na tlačidlo Domov > Menu > Nastavenia systému.
- Kliknite na typ a potom kliknite na účet, ktorý je dostupný v sekcii ÚČTY. Objavý sa synchronizačná obrazovka zobrazujúca zoznam informácií, ktoré účet môžete synchronizovať.
- Zaškrtnite alebo zrušte začiarknutie položky tak, ako budete potrebovať. Kontrolované typy informácií o zariadení a webe budú uchovávané pre ďalšiu synchronizáciu

# e-mail

Z Domovskej obrazovky kliknite na 🜐 a vyberte poslať e-mail. Použite ho pre čítanie a posielanie e-mailov z iných služieb ako je služba Gmail.

### vytvorenie e-mailového konta

- Keď otvoríte prvýkrát e-mail, zadajte svoju e-mailovú adresu a heslo a stlačte tlačidlo.
- Stlačte tlačidlo Ďalej, aby telefón získal parametre siete automaticky. Poznámka: Môžete tiež zadať tieto údaje ručne dotykom Ručné nastavenie alebo keď zlyhá automatické nastavenie.
- 3. Pre dokončenie inštalácie postupujte podľa pokynov na obrazovke.

Váš telefón zobrazí priečinok prichádzajúcej pošty e-mailovej schránky a začnete sťahovať e-maily.

**Poznámka:** Ak chcete pridať viac účtov, otvorte **e-mail** a prejdite na obrazovku e-mailovej schránky. Potom klepnite na **Menu > Nastavenia účtu** a klepnite na **PRIDAŤ ÚČET**.

# prijímanie e-mailov

Tento prístroj môže automaticky kontrolovať nové e-maily v intervale ktoré ste zadali pri zriaďovaní účtu.

Môžete tiež skontrolovať nové e-maily ručne dotykom na ikonu  $\mathcal{D}$  v niektorom z e-mailového účtu. Dotknite sa tlačidla **Načítať ďalšie správy** v dolnej časti zoznamu e-mailov a stiahnite si najnovšie správy.

## písanie a odosielanie e-mailu

Po vytvorení e-mailového konta, ste pripravení písať a odosielať e-maily ...

- Z obrazovky doručených správ kliknite na <sup>1</sup>/<sub>2</sub>.
- Zadajte meno kontaktu alebo e-mailovú adresu v poli 'Komu'. Jednotlivých príjemcov oddeľte čiarkou. Môžete kliknúť na ikonu a vyberte odosielateľov z vaších kontaktov.
- 3. Zadajte predmet a text vašej e-mailovej správy.
- Kliknite na tlačidlo Menu > Pripojiť súbor a pridajte súbory ako prílohu vašej e-mailovej správy.
- 5. Kliknite na ►.

**Poznámka:** Chcete niekomu odoslať kópiu alebo skrytú kópiu e-mailovej správy? Stačí stlačiť tlačidlo **Menu > Pridať Kópiu / Skrytú kópiu** a zadajte ich e-mailové adresy.

### odpovedanie a preposielanie e-mailu

- Z obrazovky doručených správ otvorte e-mail, na ktorý chcete odpovedať alebo preposlať.
- 2. Vykonajte nasledovné kroky:

| Pre                                                           | urob           |
|---------------------------------------------------------------|----------------|
| Odpovedať odosielateľovi,                                     | kliknite na 🐃. |
| Odpovedať odosielateľovi a všetkým príjemcom pôvodnej správy, | kliknite na 🐃. |
| Preposlať správu,                                             | kliknite na 🔟. |

- 3. Napíšte Váš e-mail.
- 4. Kliknite na ►.

### zmena nastavení e-mailu

V Priečinku prijatej pošty kliknite na **Menu > Nastavenie účtu** pre prístup na nastavenia e-mailu. Kliknite na **Všeobecné** pre konfiguráciu všeobecných informácií alebo kliknite na účet pre nastavenie špecifických volieb.

# Gmail

Po prihlásení k účtu Google, môžete odosielať a prijímať správy z aplikácie Gmail.

**Poznámka:** Táto funkcia nemusí byť k dispozícii v určitom regióne alebo u určitého poskytovateľa služieb.

# otvorenie priečinka doručenej pošty Gmail

Z domovskej obrazovky kliknite na i a vyberte **Gmail**. Otvorí sa vám priečinok doručenej pošty Gmail.

Ak nie ste prihlásení, budete k tomu vyzvaní alebo budete musieť vytvoriť nový účet.

V pravom dolnom rohu obrazovky klepnite na  $\,\,\mathcal{G}$ , aby ste si obnovili prijaté nové správy.

### písanie a posielanie správ

- 1. 1.Otvorte svoj Gmail Inbox a prejdite na účet, ktorý chcete použiť na odoslanie správy.
- 2. Kliknite na 🛰.

- 3. Zadajte meno kontaktu alebo e-mailovú adresu v poli 'komu'. Jednotlivých príjemcov oddeľte čiarkou.
- 4. Zadajte predmet e-mailovej správy a text e-mailu.
- Ak chcete pripojiť obrázok alebo video, klikpnite na Menu > Pripojiť obrázok / Pripojiť video.
- 6. V hornom pravom rohu obrazovky kliknite na ≽ a pošlite správu.

## odpovedať alebo preposlať správu

- 1. Otvorte Gmail správu, na ktorú chcete odpovedať alebo ktorú chcete preposlať inej osobe.
- 2. Ak budete potrebovať, vykonajte nasledovné:

| Pre                                                                 | urob                                                  |
|---------------------------------------------------------------------|-------------------------------------------------------|
| Odpovedať odosielateľovi,                                           | V hlavičke správy kliknite na 🤼                       |
| Odpovedať odosielateľovi a<br>všetkým príjemcom pôvodnej<br>správy, | V hlavičke správy klepni na 🚺 ><br>Odpovedať všetkým. |
| Preposlať správu,                                                   | V hlavičke správy klepni na 📒 ><br>Preposlať.         |

Upravte správu a stlačte tlačidlo

## práca s označeniami

Označenia správ zahrňajú oba menovky, vytvorené a základné popisky tak, ako u Odoslaných, Obľúbených, alebo Odoslaných.

#### Ak chcete označiť alebo zmeniť menovky:

- Otvoriť Gmail aplikáciu a v zozname správ ozačte políčka pred správami, ktoré chcete vyznačiť.
- 2. V dolnej časti obrazovky kliknite na ikonu 🧖.
- 3. Označte alebo zrušte označenia v novej obrazovke a kliknite na OK.

#### Ak chcete pridať hviezdu ku správe:

- Otvoriť Gmail aplikáciu a klepnite na zoznam správ, ktorým chcete priradiť hviezdičku.
- V dolnej časti obrazovky klepnite na > Pridať hviezdičku.

#### Zobraziť správy podľa menoviek:

- 1. V dolnej časti obrazovky klepnite na ikonu 🧖.
- 2. Klepnite na menovku pre zobrazenie správy s týmto menovkami.

**Poznámka:** Dotknite sa názvu účtu v hornej časti obrazovky. Potom stlačte jedno z označení uvedených v poslednej časti, pod názvami účtov.

### zmena Gmail nastavení

Kliknite na **Menu > Nastavenia** a zmeňte **Všeobecné nastavenia**, ktoré platia pre všetky účty služby **Gmail** alebo iné nastavenia, ktoré sa vzťahujú len na konkrétne účty.

# správy

Môžete použiť Správy pre výmenu textových správ (SMS) a multimediálnych správ (MMS).

### otvorenie obrazovky Správy

V Domovskej obrazovke klepnite na 🗰 a vyberte **Správy**. Na obrazovke **Správy**, si môžete vytvoriť novú správu, vyhľadať nejakú správu alebo otvoriť prebiehajúcu komunikáciu, tzv. vlákno správ.

- Klepnite na 💻 a vytvorte textovú alebo multimediálnu správu.
- Klepnite na Q a vyhľadajte správy s kľúčovými slovami.
- Kliknite na existujúcu správu, pre otvorenie konverzácie, ktoré ste mali s určitým počtom príjemcov.

# posielanie textovej správy

- 1. V dolnej časti obrazovky **Správy** kliknite na 💻.
- 2. Pridajte príjemcu jedným z nasledujúcich spôsobov.

- Klepnite na na pole "Komu" a zadajte číslo príjemcu, alebo ak príjemca je uložený v Kontaktoch ako kontakt, zadajte prvé písmená mena príjemcu. Zobrazí sa zodpovedajúce kontakty. Dotknite sa navrhovaného príjemcu.
- Výber príjemcov z kontaktov dotykom .
- 3. Kliknite na pole "Pridať text" a zadajte obsah textovej správy.

**Poznámka:** Môžete sa dotknúť tlačidla **Menu** pre rýchle vloženie textu, smajlíka alebo kontaktu v textovom formáte.

4. Kliknite na 🏲.

## odoslanie multimediálnej správy

- 1. Na obrazovke **Správy**, v dolnej časti, kliknite na 💻.
- 2. Zadajte číslo príjemcu a text správy, ako pri odosielaní textovej správy.
- 3. Kliknite na Menu > Pridať predmet a pridajte predmet správy.
- 5. Kliknite na 🕨 alebo Odoslať.

**Poznámka:** Ak zadáte e-mailovú adresu ako príjemcu, pridate predmet, alebo pripojite súbor, správa je automaticky prevedená na multimediálnu správu. Ak odstránite takéto informácie, správa sa prevedie do textovej správy.

### odpovedať na správu

Správy, ktoré dostávate sú pripojené na existujúce vlákna s rovnakým číslom. Ak nová správa pochádza z nového čísla, je vytvorené nové vlákno.

- Na obrazovke Správy, kliknite na vlákno správy, na ktoré chcete odpovedať.

3. Kliknite na ►.

# preposlať správu

- 1. Na obrazovke Správy, kliknite na vlákno správy, ktoré chcete preposlať.
- 2. Dotnite sa a podržte správu.
- 3. V ponuke, ktorá sa otvorí, klepnite na Preposlať.
- 4. Zadajte príjemcu pre správu a ak chcete upravte jej obsah.

#### 5. Kliknite na ►.

### odstránenie správy alebo vlákna

#### Pre odstránenie správy z vlákna:

- 1. Na obrazovke Správy, klepnite na vlákno správy.
- 2. Dotknite sa a podržte správu a vyberte Odstrániť.
- 3. Kliknite na Odstrániť.

#### Pre odstránenia vlákna správ:

- Na obrazovke Správy, klepnite a podržte vlákno správy, ktoré chcete odstrániť.
- 2. Ak existuje viac vláken, ktoré chcete odstrániť, stlačte jedno po druhom.
- V dolnej časti klepnite na
- 4. Kliknite na Odstrániť.

### zmena nastavenia správ

Kliknite na Menu > Nastavenia a zmeňte nastavenie správ.

# kalendár

Kalendár na telefóne pracuje s webovou službou Google Calendar pre vytváranie a správu udalostí, stretnutí a schôdzok. Spolupracuje tiež s Microsoft Exchange ActiveSync kalendárom akonáhle sa prihláste do účtu Exchange na telefóne.

Ak chcete otvoriť Kalendár, z Domovskej stránkay klepnite na 🕮 a vyberte Kalendár.

### prehliadanie vášho kalendára a udalosti v ňom

#### výber viditeľného kalendára

- 1. Otvorte aplikáciu Kalendár.
- 2. Klepnite na Menu > Kalendáre, ktoré sa majú zobraziť.
- Na obrazovke sa dotknite kalendára a skontrolujte kalendáre, ktoré chcete vidieť alebo zrušte začiarknutie kalendára, ktorý chcete skryť.

Skryté udalosti z kalendára nie sú viditeľné v aplikácii Kalendár.

#### zmena zobrazenia kalendára

Môžete si zobraziť kalendár v rôznych formách. Aplikácia ponúka štyri typy: zobrazenie mesiac, týždeň, deň a agenda.

Ak chcete zmeniť zobrazenie kalendára, stlačte vľavo hore čas, ktorý chcete vidieť na obrázku a vyberte zobrazenie, ktoré preferujete.

- V zobrazení Mesiac, prejdite prstom zvisle a uvidíte predchádzajúci mesiac a najbližší mesiacoch.
- V týždennom alebo dennom zobrazení, prejdite vodorovne a uvidíte predchádzajúci týždeň /deň alebo najbližší týždeň /deň.
- Pri prezeraní predchádzajúcich alebo najbližších dni, týždňov alebo mesiacov, klepnite na v hornej časti rýchlo prepnete pohľad na aktuálny deň/mesiac.

#### zobraziť podrobnosti o udalosti

V zobrazení Agenda, Deň alebo týždeň, stlačte udalosť a zobrazíte ich podrobnosti. V zobrazení Mesiac dotknite sa Dňa a prepnete do zobrazenia Deň. Dotknite sa udalosti a zobrazíte jej podrobnosti.

### vytvorenie udalosti

 V každom zobrazení kalendára, stlačte podrobnosti udalosti o novej udalosti.

Môžete sa tiež dotknúť miesta v zobrazení Deň alebo Týždeň dvakrát pridať udalosť do tej istého miesta.

2. Pridajte podrobnosti o udalosti.

Zadajte názov, umiestnenie, časové rozpätie, a iné ďalšie podrobnosti o udalosti.

**Poznámka:** Ak máte viac ako jeden kalendár, môžete si vybrať kalendár, do ktorého chcete pridať udalosť, ktorej sa to aktuálne dotýka.

3. Pre uloženie novej udalosti v hornej časti obrazovky kliknite na Hotovo.

### úpravy alebo odstránenie udalosti

- 1. Nájdite udalosť, ktorú chcete upraviť alebo odstrániť.
- 2. Otvorte obrazovku podrobnosti.
- 3. Vykonajte jednu z nasledujúcich akcií, ktoré potrebujete.

| Pre              | urob                                           |
|------------------|------------------------------------------------|
| Upraviť udalosť, | kliknite na ጆ                                  |
| Zmazať udalosť,  | kliknite na 💼 > OK.                            |
| Zdieľať udalosť, | kliknite na ≤ a vyberte ako ju chcete zdieľať. |

# Google Talk

Google Talk je Google Instant Messaging Service. Môžete ho použiť pre komunikáciu v reálnom čase s ostatnými ľuďmi, ktorí tiež používajú Google Talk, na telefóne, na webe alebo v desktopovej aplikácii.

# prihlás sa do aplikácie a nájdi svojich priateľov

Skôr ako budete môcť používať Google Talk, musíte sa prihlásiť k účtu Google.

V Domovskej obrazovke kliknite na (iii) a vyberte aplikáciu Google Talk. Prvom spustení aplikácie, vyberte si účet, pomocou ktorého sa prihlásite. Nasledne sa Vám zobrazí Váš zoznam priateľov.

Poznámka: Zostanete prihlásený do **Google Talk** aplikácie, aj keď po spustení **Talk** aplikácie sa prepnete do inej aplikácie, a to až kým sa explicitne neodhlásite. Ak sa chcete odhlásiť, vráťte sa späť do svojho zoznamu priateľov a stlačte tlačidlo **Menu > Odhlásiť**.

## pridať priateľa

- 1. V hornom pravom rohu obrazovky, v zozname priateľov kliknite na 🖳
- 2. Zadajte adresu svojho priateľa a stlačte tlačidlo Hotovo.

Adresa Vášho známeho v aplikácii Google Talk je Gmail alebo iná e-mailová adresa, ktorá je nakonfigurovaná pre pripojenie k Google Talk.

**Poznámka:** Ak sa ľudia snažia vás pridať medzi svojich priateľov, budete permanentne dostávať oznamenie, ktoré sa objavia v stavovom riadku a pozvanie sa objaví vo vašom zozname priateľov. Môžete sa dotknúť pozvania a **prijať, odmietnuť,** alebo ho **blokovať**.

### zmena online statusu

- 1. V zozname priateľov kliknite na prihlásenie.
- Na obrazovke, ktorá sa objavý, kliknite na váš terajší status a zmeňte ho (alebo sa odhláste od služby Talk).
- Zadajte správu o stave alebo ak už máte jednu, upravite ju. Okrem štandardných nastavení stavu, môžete tiež kliknúť na Zmeniť na naposledy použitý stav a vyberte správu, ktorú ste zadali predtým
- 4. Kliknite na tlačidlo Späť a vráťte sa do svojho zoznamu priateľov.

### konverzovanie s priateľmi

Môžete použiť Google Talk a chatovať s priateľmi prostredníctvom výmeny textových správ.

- Kliknite na kamaráta vo vašom zozname priateľov. Otvorí sa chatovacia obrazovka pre tohto priateľa.
- Vložte svoju správu a kliknite na ➤. Tiež môžete stlačiť alebo a iniciovať alebo hlasovú konverzáciu, ak je váš priateľ online.

# Google+

Služba Google+ je sociálna sieť poskytovaná spoločnosťou Google. Aplikácie Google+ umožňuje na vašom zariadení spravovať dáta, chatovať s on-line kontaktami, organizovať ich v rôznych kruhoch, a zdieľať vybrané informácie.

Na domovskej obrazovke kliknite na 🗰 a vyberte **Google+**. Pri prvom otvorení aplikácie **Google+** vyberte okamžité nahrávanie a kontaktné možnosti synchronizácie.

## spravovať zložky kontaktov

- 1. Otvorte aplikáciu Google+.
- 2. Kliknite na 🚯 > Nájsť a pozvať osoby.
- Kliknite na Q a zadajte osobu, ktorú chcete vyhľadať, alebo vyberte odporúčanú osobu, a potom kliknite na Pridať alebo nasledovať.

Osoba sa automaticky pridá do jedného z vašich kruhov. Môžete sa dotknúť kruhu (v predvolenom nastavení, priatelia, rodina, známi, a ďalšie) na zmenu, ktorá prináleží k tejto osobe.

# získanie aktualizácie

- 1. Otvorte aplikáciu Google+.
- Kliknite na Somov.
- Ak potiahnete prstom hore alebo dole zobrazíte rôzne informácie, ktoré zdieľate s ostatnými užívateľmi. Kliknite na a vybrerte, ktoré skupiny informácií sú ukázané.

### konverzácia s kontaktami

Môžete chatovať s viacerými kontaktmi Google cez instant messaging, podobne ako odoslanie textu pomocou aplikácie Správy.

- V aplikácii Google+ kliknite na Sie > Viac > Messenger alebo z Domovskej obrazovky kliknite na > Messenger.
- 2. Kliknite na 📕 a vytvorte novú správu.

Ak ste sa dotkol hore ikony , vyberte príjemcu z navrhovaných ľudí alebo pre pridanie príjemcov sa dotknite . Môžu to byť kontakty alebo kruhy.

- 3. Vložte správu.
- 4. Kliknite na 🕨 a pošlite správu.

Poznámka: Kliknite na Se > Hangouts a uskutočnite video chat s priateľmi.

# kontrolovanie fotografií

Môžete vidieť svoje vlastné fotoalbumy a tie zdieľať s inými používateľmi. V aplikácii **Google+** kliknite na **Fotografie** pre zobrazenie všetkých dostupných albumov.

# kontrola a riadenie svojho profilu

- 1. V aplikácii Google+ kliknite na SProfil.
- Potiahnite prstom hore alebo dole a zobrazíte svoje príspevky a osobné údaje.

Kliknite na 💿 a môžete zmeniť profilovú fotku.

# ďalšie funkcie

 Spoločenstva: Komunita je miesto, kde sa ľudia zhromažďujú pre zdieľanie a diskusiu o spoločnej téme. V aplikácii Google+ kliknite na S
 Komunity a môžete vyhľadávať a pripojiť všetky druhy on-line komunít v sieti Google+.

- Udalosti: V aplikácii Google+ kliknite na Sovj spoločenský kalendár. Môžete pridávať udalosti, pozývať, a potom zdieľať Vaše fotografie v reálnom čase.
- Lokálny: V aplikácii Google+ kliknite na Sete spustiť miestne funkcie Google Maps, kde môžete nájsť všetky druhy miestneho podnikania a zaujímavosti.

# prehliadanie Internetu

Použite **Prehliadávač** na zobrazenie webových stránok a vyhľadávanie informácií.

### otvorenie prehliadača

Na domovskej obrazovke kliknite na 🕮 a vyberte **Prehliadávač** pre používanie webového prehliadača.

Prehliadač sa otvorí tiež, keď sa dotknete webového odkazu - napríklad v e-mailu alebo textovej správe.

#### otvorenie webovej stránky alebo vyhľadávanie na webe

- 1. Otvorte aplikáciu internetového prehliadača.
- Kliknite na adresu poľa v hornej časti webovej stránky. Ak nevidíte pole/ miesto, kam sa zadáva webová adresa, prejdite do hornej časti webovej stránky.
- Zadajte (URL) adresu webovej stránky. Alebo zadajte výrazy, ktoré chcete vyhľadať. Môžete sa tiež dotknúť 
  a vyhľadávať hlasom.
- Kliknite na URL adresu alebo vyhľadávajte podnety alebo kliknite na Go na klávesnici a otvorte webovú stránku alebo vyhľadávanie výsledkov.

**Poznámka:** V dolnej časti obrazovky kliknite na **X**, ak chcete stopnúť otvorenie webovej stránky.

#### nastavenie domovskej stránky

Vaša domovská stránka sa otvorí pri otvorení nového okna prehliadača, a pri spustení **Prehliadača** po reštarte telefónu alebo ak ho chvíľku nepoužívate.

- 1. Otvorte stránku, ktorú chcete nastaviť ako domovskú stránku.
- Klepnite na tlačidlo Menu > Nastavenia > Všeobecné > Nastaviť domovskú stránku.
- 3. Klepnite na Aktuálnu stránku alebo jednu z nasledujúcich možností.
  - Prázdna stránka: Otvorte okno prehliadača bez nutnosti otvárať webové stránky v predvolenom nastavení. Týmto spôsobom sa váš prehliadač otvorí omnoho rýchlejšie.
  - Predvolená stránka: Nastavte predvolenú URL ako domovskú stránku.
  - Najčastejšie navštevované stránky: Každé nové okno prehľadávača zobrazí zoznam vašich najnavštevovanejších stránok, z ktorých si môžete vybrať.
  - Ostatné: Zadajte adresu URL ako domovskú stránku.

# práca s otvorenou stránkou

Pri sledovaní väčšiny webových stránok, môžete vykonať nasledujúce operácie.

- Prejsť: Prejdite obrazovku v ľubovoľnom smere.
- Oddialiť: Dotknite sa obrazovky dvoma prstami a pritiahnite ich k sebe.
- Priblížiť: Dotknite sa obrazovky dvoma prstami a oddiaľte ich od seba.
- Rešpektujte odkaz: Kliknite na odkaz na webovej stránke otvoríte ho.
- Späť Vrátiť sa o jednú stránku dozadu: Kliknite na a vrátite sa na stránku, ktorú ste si predtým prezerali v rovnakom okne.
- Dopredu: Kliknite na
- Aktualizujte stránku: Napravo od adresného riadku kliknite na C.
- Vyhľadanie textu na stránke: Kliknite na Menu > Hľadať na stránke a zadajte výraz pre hľadanie.
- Odoslať URL stránku priateľom: Kliknite na Menu > Zdieľať stránku a vyberte, akú URL stránku chcete poslať.
- Uložiť stránku pre offline čítanie: Kliknite na Menu > Uložiť na čítanie offline. Môžete klepnúť na Menu > Záložky > ULOŽENÉ STRÁNKY a prečítať si ich.

**Poznámka:** Okrem odkazov **Prehliadač** tiež rozpoznáva niektoré telefónne čísla, adresy a podobné informácie, s ktorými môžete ďalej pracovať. Skúste sa ich dotknúť a uvidíme, čo sa udeje.

# použitie viacerých okien prehliadača

Môžete otvoriť niekoľko okien prehliadača naraz a prepínať sa medzi viacerými webovými stránkami.

#### Ak chcete otvoriť nové okno prehliadača:

Na pravej strane adresného riadku klepnite na 🖿. Otvorí sa nové okno prehliadača a načíta sa domovská stránka.

#### Prepínanie medzi oknami:

- 1. V dolnej časti obrazovky sa dotknite záložky 🖾. Číslo na ikone ukazuje počet práve aktívnych okien prehliadača.
- 2. Prejdite vertikálne a rolujte po zozname otvorených záložiek.
- 3. Kliknite na miniatúru karty, ktorú chcete otvoriť.

**TIP:** Prejdite si náhľad vodorovne alebo pre zatvorenie okna sa dotknite ikony **X**.

#### Ak chcete použiť anonymné okno pre prezeranie súkromia:

Zobrazené stránky v anonymnom okna sa nezobrazia vo vašej histórii prehliadania alebo vyhľadávanie v histórii. Žiadna stopa nezostane na vašom zariadení, akonáhle zatvorte okno.

- 1. V dolnej časti obrazovky sa dotknite záložky 🖾
- 2. Kliknite na Menu > Nová karta v režime inkognito.

# použitie záložiek

Uložte webovú adresu URL ako záložku, ktorú v budúcnosti môžete ľahko otvoriť.

Ak chcete otvoriť záložku, stlačte **Menu > Záložky** v okne prehliadača a stlačte záložku.

### záložka webovej stránky

- 1. Otvorte webovú stránku.
- 2. Klepnite na Menu > Uložiť do záložiek.
- Ak je to nutné, upravte štítok záložky a adresu alebo zvoľte iný účet. Kliknite na meno vedľa **Pridať do** a zmeňte miesto, kde bude záložka uložená.

4. Klepnite na OK.

#### upraviť záložku

- 1. V obrazovke webovej stránky kliknite na tlačidlo Menu> Záložky.
- 2. Dotknite sa a podržte záložku, ktorú chcete upraviť.
- 3. Kliknite na Upraviť záložky.
- Upraviť označenie, adresu, účet, alebo umiestnenie na záložky v dialógovom okne, ktoré sa zobrazí.
- 5. Kliknite na OK.

### odstrániť záložku

- 1. Kliknite na Menu > Záložky.
- 2. Dotknite sa a podržte záložku, ktorú chcete odstrániť.
- 3. Kliknite na Odstrániť záložky.
- 4. Kliknite na OK.

# prezeranie vašej histórie prehliadávania

- 1. Otvorte aplikáciu prehliadača a stlačte tlačidlo Menu > Záložky.
- 2. Kliknite na kartu História.

3. Dotknite sa časového intervalu pre zobrazenie webových stránok, ktoré ste prezerali v priebehu tohto intervalu, alebo sa dotknite záložky Najviac navšetvované stránky pre zobrazenie často navštevovaných webových stránok. Môžete kliknúť na položku a znova otvoriť webovú stránku.

# Mapy, Navigácia, Miesta a Latitude

## aktivácia lokalizačných služieb

Ak chcete používať **Navigáciu, Miesta, Latitude**, a nájsť si miesto na Mapách Google, musíte mať zapnuté v mobile lokalizačné služby.

- Kliknite na tlačidlo Domov > Menu > Nastavenia sytému > Služby na určovanie polohy.
- 2. Vyberte možnosti na určovanie polohy, ktoré chcete použiť.
  - Skontrolujte, či Google vyhľadávacia služba používa Wi-Fi a mobilné siete pre určenie vašej približnej polohy.
  - Skontrolujte položku GPS satelity, ktoré používajú GPS satelity pre určenie vašej polohy.
  - Skontrolujte položku Poloha a Google vyhľadávanie pre použitie polohy pomocou aplikácie Google práve pre zlepšenie vyhľadávania polohy.

**Poznámka:** Dovolte Google aplikáciam ako sú **Maps**, **Miesta** a **Navigácia** sprístupniť vašu polohu, a preto políčko **Poloha a Google vyhľadávanie** musí byť zaškrtnuté.

# získanie vašej polohy

- 1. Kliknite na tlačidlo **Domov** > 🕮 > **Mapy**.
- V pravom hornom rohu kliknite na

Modrá blikajúca bodka je sústredená na Mape, ktorá označuje vašu polohu.

## hľadanie umiestnenia

- 1. Kliknite na tlačidlo Domov > 🕮 > Mapy.
- Kliknite na a v hornej časti vo vyhľadávacom poli zadajte miesto, ktoré hľadáte.

**TIP:** Vedľa vyhľadávacieho poľa sa dotknite ikony **u** a použíte hlasové vyhľadávanie.

- Kliknite na tlačidlo vyhľadávania na klávesnici. Výsledky vyhľadávania sa zobrazia ako balóny s písmenami na mape.
- 4. Kliknutím na balón otvoríte štítok súhrnných informácií o umiestnení.
- 5. Kliknutím na menovku otvoríte obrazovku s viacerými informáciami, rovnako ako možnosti pre získanie smeru a ďalšie.
## získanie trasy do vášho cieľa

Mapy môžu poskytnúť usmernenia pre cestovanie pešo, mestskou hromadnou dopravou alebo autom.

- 1. Kliknite na tlačidlo **Domov** > 🕮 > **Mapy**.
- 2. V dolnej časti kliknite na 오.
- Zadajte počiatočný a koncový bod a vyberte spôsob dopravy (auto, verejná doprava alebo pešo). Ak ste povolili moje umiestnenie, objaví sa v predvolenom nastavení v poli váš Východiskový bod.
- 4. Kliknita na Vyhľadať trasu. Návod k vášmu cieľu je vyznačený na mape. Dotknite sa ľavej alebo pravej šípky pre zobrazenie smeru krok za krokom. Môžete sa tiež dotknúť na ZOZNAM, kadiaľ bude viesť vaša cesta zobrazená v zozname.

**TIP:** Na domovskej obrazovke kliknite na 🕮 > **Navigation** a používate službu Google Maps Navigation (beta) a získajte turn-by-turn hlasový záznam pre smer.

## vyhľadať lokálne miesta

Google Miesta vám pomôže nájsť všetky druhy podnikov a závodov okolo vás. Môžete hodnotiť tieto miesta a získať odporúčania.

- Kliknite na tlačidlo Domov > iii > Miesta, alebo z aplikácie Mapy, v ľavej hornej časti obrazovky stlačte a vyberte Miesta.
- Počkajte, kým sa zlokalizujete. V hornej časti sa objavý výsledok, kde sa nachádzate.
- Vyberte kategóriu a informácie typu miesta vo vašom okolí, ktoré chcete, aby sa zobrazili.

Tiež môžete použiť 🔍 tlačidlo v hornej časti a nájdete miesto, ktoré potrebujete.

**TIP:** Kliknite na tlačidlo **Menu > Pridať vyhľadávanie** a pridajte novú kategóriu.

4. Kliknite na výsledok, ktorý vás zaujíma a pozrite sa na detaily a recenzie o tomto mieste. Môžete sa tiež pozrieť na miesto na mapách a zistiť, ako sa tam dostať, aby ste pridali svoje hodnotenie a revíziu na toto miesto.

## zdieľanie umiestnenia

Google Latitude umožňuje vám a vašim priateľom zobraziť umiestnenie každého iného na mapách a správy o vašom stave.

Ak chcete používať službu **Latitude** na vašom telefóne otvorte aplikáciu Mapy, kliknite na ikonu Mapy v hornej časti obrazovky a vyberte možnosť **Latitude**. Pri prvom prístupe k aplikácii **Latitude**, postupujte podľa pokynov a vyberte zapnúť zdieľanie umiestnenia, umiestnenie výkazníctvo, alebo Wi-Fi.

V Latitude môžete vykonať nasledujúce operácie.

- Kliknite na 💽 a aktualizujte stav svojích priateľov.
- Kliknita na sa zobrazenie mapy a nájdete na mape svojích priateľov. Dotknite sa vľavo / vpravo šípky pre prepínanie medzi jednotlivými priateľmi a vámi.
- Kliknite na a pridajte nových priateľov v Latitude zo zoznamu kontaktov prostredníctvom e-mailovej adresy, alebo z navrhovaných priateľov.
- Kliknite na tlačidlo Menu a zobrazte alebo skryte nečinných priateľov, ktorých umiestnenia na chvíľu nie sú aktualizované s vašími.
- Stlačením tlačidla Menu > Nastavenia zmeníte nastavenia miesta. Následne sa môžete odhlásiť z Latitude služby.

# Google vyhľadávanie, hlasové vyhľadávanie a hlasové akcie

Môžete hľadať informácie na webe alebo na zariadení pomocou Google Search. Môžete tiež vyhľadávať na internete, alebo vykonávať určité úlohy tým, že rozprávate.

## textové vyhľadávanie

- 1. Spustite aplikáciu vyhľadávanie jedným z nasledujúcich spôsobov.
  - Kliknite na tlačidlo Domov > (11) > Google.
  - V hornej časti domovskej obrazovky kliknite na vyhľadávacie pole v Google.
- Zadajte výraz, ktorý chcete hľadať, a stlačte tlačidlo Hľadať alebo stlačte vyhľadávanie pomocov návrhov.

## vyhľadávanie pomocou reči

- 1. Kliknite na tlačidlo **Domov** > 🕮 > **Google**.
- Kliknite na ikonu mikrofónu vpravo od vyhľadávacieho poľa. Môžete tiež kliknúť na tlačidlo Domov > (III) > Hlasové vyhľadávanie.

 Nahovorite podmienky, ktoré chcete vyhľadať. Po dokončení hozprávania, vaša reč bude analyzovaná a začne sa hľadanie.

## zmena nastavenia vyhľadávania

Otvorte aplikáciu **Google** a stlačte klávesu **Menu > Nastavenie** pre nastavenie Google, hlasu a možnosti vyhľadávania telefónom a zmeniť nastavenia ochrany osobných údajov k vášmu užívateľskému účtu.

# výroba z väčšiny multimediálnych aplikácii

Fotiť, výrobu a sledovanie videa, nahrávanie poznámok a prehrávanie svojej obľúbenej pesničky, alebo možno len počúvanie rádia pri pohľade na dovolenke vás zaskočí... Nech už máte chuť niečo robiť alebo nie, Orange Zali je malý multimediálny zázrak. Tu je návod, ako to robiť.

## fotoaparát

## fotografovanie s fotoaparátom

- 1. Kliknite na tlačidlo Domov > 🕮 > Fotoaparát.
- 2. Namierte fotoaparát na objekt a vykonávať všetky potrebné úpravy.

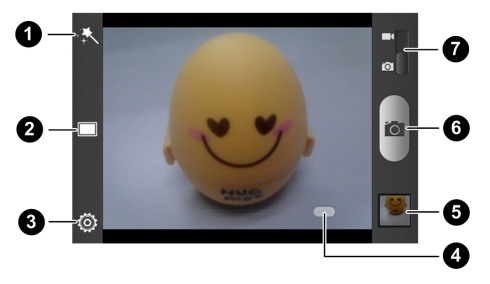

| Číslo | Činnosť                                                                                                    |
|-------|----------------------------------------------------------------------------------------------------|
| 1     | Vyberte farebný efekt.                                                                                                    |
| 2     | Pre fotografovanie vyberte režim <b>Ručne</b> alebo <b>Samospúšť</b> .<br>V režime synchronizácie, fotoaparát automaticky vytvorí<br>snímku s odkladom po kliknutí na ikonu samospúšte. |
| 3     | Zmeňte nastavenia fotoaparátu.                                                                                                    |
| 4     | Podržte tlačidlo a posuňte pre zväčšenie alebo zmenšenie obrazu.                                                                                                    |

| Číslo | Činnosť                                       |
|-------|-----------------------------------------------|
| 5     | Prezeranie fotografií a videoklipov.          |
| 6     | Fotografovanie.                               |
| 7     | Prepínanie medzi fotoaparátom a videokamerou. |

 L'ahko sa dotknite tlačidla spúšte olika konce kláves pre ovládanie hlasitosti.

### úpravy pre nastavenie fotoaparátu

Pred fotografovaním môžete stlačiť 🙆 a otvoríte nasledujúce možnosti nastavenia fotoaparátu.

- Mriežka: Zobraziť alebo skryť zostavu čiar.
- Tóny uzávierky: Zmeňte tóny uzávierky.
- Veľkosť fotografie: Nastavenie veľkosti obrazu pre vaše fotografie.
- Snímka: Upravte expozíciu obrázka, jas, kontrast, sýtosť a ostrosť.
- Vyváženie bielej farby: Vyberte, či má fotoaparát automaticky upraviť farby rôznych druhov svetla, aby sa dosiahlo najviac prirodzených farieb pre vaše zábery. Alebo môže fotoaparát nastaviť vyváženie bielej automaticky.

- ISO: Vyberte citlivosť ISO alebo nechajte to na Auto.
- Čas zobrazenia: Nastavte, či chcete revíziu fotografie po zhotovení obrázku. Môžete si tiež vybrať čas zobrazenia.
- Miesto úložiska: Nastavte, či sa má uložiť vaša poloha u každej fotografie, ktorú nasnímate.
- Obnoviť predvolené: Obnovenie predvolených nastavení fotoaparátu.

### natočanie videa s videokamerou

- 1. Kliknite na tlačidlo Domov > 🕮 > Video prehrávač.
- 2. Posuňte prepínač 🔲 a otvorte videokameru.
- 3. Namierte zariadenie na objekt a vykonajte všetky potrebné úpravy.

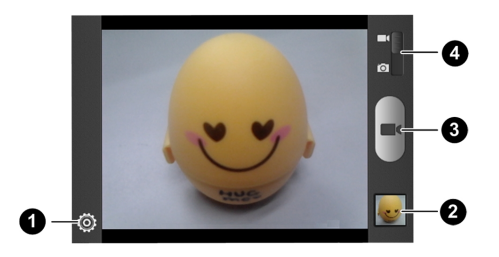

| Číslo | Činnosť                                       |
|-------|-----------------------------------------------|
| 1     | Zmeňte nastavenia videokamery.                |
| 2     | Prezeranie fotografií a videoklipov.          |
| 3     | Nahrávanie videa.                             |
| 4     | Prepínanie medzi fotoaparátom a videokamerou. |

4. Pre spustenie nahrávania kliknite na tlačidlo

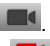

Pre zastavenie nahrávania kliknite na tlačidlo

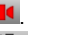

TIP: Kým prebieha nahrávanie, môžete stlačením 🔟 uložíte snímku ako samostatnú fotografiu.

154

## úpravy pre nastavenie videokamery

Pred nahrávaním videa môžete stlačením 🔯 otvoríte nasledujúce možnosti nastavenia kamery.

- Kvalita obrazu: Nastavte kvalitu svojho videa.
- Časozberný interval: Nastavte časový interval medzi každou snímkou keď zachytávate video časovým oneskorením.
- Vyváženie bielej: Vyberte si, ako fotoaparát nastavuje farby pri rôznych druhoch svetla, aby boli dosiahnuté čo najprirodzenejšie farby vašich snímok. Alebo umožnite fotoaparátu nastaviť vyváženie bielej automaticky.
- Miesto úložiska: Nastavte, či sa má uložiť vaša poloha u každej fotografie, ktorú nasnímate.
- Obnoviť predvolené: Obnovenie predvolených nastavení fotoaparátu.

# galéria

Kliknite na tlačidlo **Domov >** (IIII) **> Galéria** pre zobrazenie albumu z vašich obrázkov a videí.

## prehliadanie obrázkov

Kliknite na obrázok v albume a sledujte obraz na celej obrazovke. Pri prezeraní snímky alebo videozáznamu v plnom rozsahu, sú k dispozícii nasledujúce možnosti.

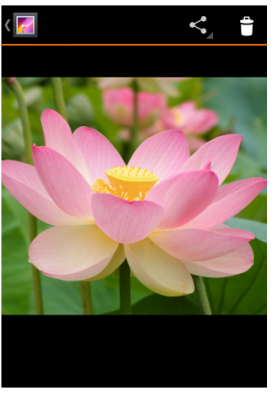

Potiahnite prstom vodorovne a prezerajte viac snímok alebo videozáznamov.

 Priblížte obrázok alebo video, ktoré chcete, aby bolo menšie. Budete potom vidieť pás zobrazení všetkých obrázkov a videa v rade. Potiahnite prstom doľava alebo doprava a všetky si prezrite.

**TIP:** Môžete odstrániť obrázok alebo video potiahnutím nahor alebo nadol v zobrazení filmového pásu. Ak ste ho omylom zmazali, stlačením **UNDO** ho získate späť?.

- Dvakrát kliknite na obraz, alebo približte dva prsty alebo roztiahnite ich pre oddialenie alebo priblíženie obrazu.
- Kliknite na Sa vyberte metódu zdieľania obrázkov.
- Kliknite na × OK a odstráňte obrázok alebo video.
- Stlačením tlačidla Menu získate prístup k ďalším možnostiam. Môžete prechádzať obsah albumov v prezentácii, otáčať alebo orezať obrázok, zobrazíte detail súborov, nastaviť obrázok ako ikonu kontaktu alebo tapetu, alebo upraviť obrázok.
- V ľavom hornom rohu kliknite na ikonu Galéria a vrátite sa do albumu.

**TIP:** Niektoré možnosti nemusia byť k dispozícii u niektorých albumov alebo obrázkov.

## prehrávanie videa

- 1. Kliknite na album v galérii a potom kliknite na miniatúru videa.
- 2. Dotknite sa 🕑 a začnite prehrávať.

Kliknite na video, ktorému chcete zobraziť ovládacie prvky prehrávania.

## hubda

Kliknite na tlačidlo **Domov >** (IIII) **> Hudba** a prehrávajte audio súbory uložené vo vašom telefóne.

## prehliadanie hudobnej knižnice

Kliknite na tlačidlo **Domov** > (iii) > **Hudba** a zobrazíte vašu hudobnú knižnicu. Všetky vaše zvukové súbory sú katalogizované podľa informácií uložených v súboroch.

Dotknite sa záložky v hornej časti obrazovky pre zobrazenie vašej hudobnej knižnice organizovanej podľa Albumov, Interpretov, Piesní, Zoznamov skladieb, Zložiek alebo Žánrov.

**TIP:** Ak sa prehráva zvukový súbor, sú jeho súhrnné informácie zobrazené v dolnej časti obrazovky hudobnej knižnice. Kliknite na 🔜 a otvorte obrazovku prehrávania.

## prehrávanie hudby

Kliknutím na skladbu v hudobnej knižnici ju môžete počúvať. Objaví sa vám nasledujúca obrazovka prehrávania.

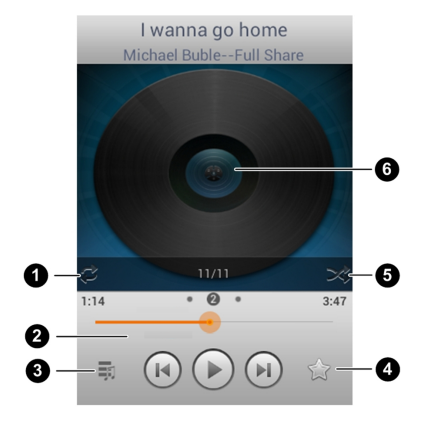

| Číslo | Činnosť                                                                                                    |
|-------|----------------------------------------------------------------------------------------------------|
| 1     | Stlačením prepnete režim opakovania: neopakovať, opakovať<br>aktuálnu skladbu alebo opakovanie aktuálneho zoznamu<br>skladieb.                           |
| 2     | Ovládanie prehrávania. Skladby môžete prejsť alebo pozastaviť<br>alebo pokračovať v prehrávania. Pretiahnutím posuvníka<br>prejdite na inú časť skladby. |
| 3     | Kliknite na tlačidlo, ak sa chcete vrátiť do hudobnej knižnici.                                                                                          |
| 4     | Dotknite sa a pridajte skladbu alebo odstrániť z obľúbených.<br>Vaše obľúbené skladby môžete nájsť na karte v obľúbených v<br><b>Zozname skladieb</b> .  |
| 5     | Dotknite sa a spustíte prehrávanie aktuálneho zoznamu<br>skladieb v režime náhodného prehrávania, kde sa skladby<br>prehrávaj v náhodnom poradí.         |
| 6     | Obrázky obalov albumov. Potiahnite prstom vľavo alebo vpravo<br>a zobrazíte texty (ak sú k dispozícii) alebo aktuálny playlist.                          |

### spravovanie zoznamov skladieb

Vytvárajte zoznamy skladieb, organizujte hudobné súbory do sád skladieb tak, že môžete prehrávať skladby, ktoré sa vám páčia v poradí, ktorý vám vyhovuje.

#### Vytvoriť zoznam skladieb:

- 1. Dotknite sa 🔍 vedľa skladby v hudobnej knižnici.
- 2. V ponuke, ktorá sa otvorí, kliknite na Pridať do zoznamu.
- 3. Kliknite na Nový.
- 4. Zadajte názov zoznamu skladieb a stlačte Uložiť.

Playlist je vytvorený a zvolená skladba bude pridaná do playlistu.

#### Pridajte skladbu do zoznamu skladieb:

- 1. Dotknite sa 🔍 vedľa skladby v hudobnej knižnici.
- 2. V ponuke, ktorá sa otvorí, kliknite na Pridať do zoznamu.
- Kliknite na názov zoznamu skladieb, a na pieseň ktorá sa má pridať. Skladba bude pridaná do playlistu.

#### Odobrať skladbu zo zoznamu skladieb

1. Otvorte zoznam skladieb.

Dotknite sa 🔍 vedľa skladby, ktorú chcete odobrať.

3. Kliknite na tlačidlo Odstrániť zo zoznamu skladieb.

## Google prehrávanie hudby

Aplikácia Google prehrávanie hudby () pracuje s Google Music, Google online obchodom s hudbou a streamovanou službou. Môžete streamovať cez mobilné dáta alebo Wi-Fi a počúvať svoje obľúbené skladby, ktoré ste pridali do online knižnice Google Music. Môžete tiež prehrávať zvukové súbory, ktoré ste skopírovali do telefónu z počítača.

**TIP:** Dostupnosť Google Music je závislá na vašom regióne. Ak nie je k dispozícii, alebo nemáte mobilné dátové pripojenie alebo Wi-Fi pripojenie, môžete hrať iba hudbu uloženú vo vašom telefóne.

### prehrávanie hudby

Kliknite na tlačidlo **Domov > (iii) > Hudba Play**. Ak sa zobrazí výzva, vyberte účet, pre prístup k on-line hudobnej knižnici.

Aplikácia prehľadá vášu online knižnicu a váš telefón pre hudbu a zoznamy skladieb pred zobrazením na kombinovanej hudobnej knižnici, organizovanej podľa zoznamu skladieb, najnovších skladieb, interpretov, albumov, skladieb a žánrov.

Kliknite na skladbu, ktorú chcete prehrať. Pri prehrávaní skladby kliknite na obal albumu, kde sa zobrazia ďalšie možnosti.

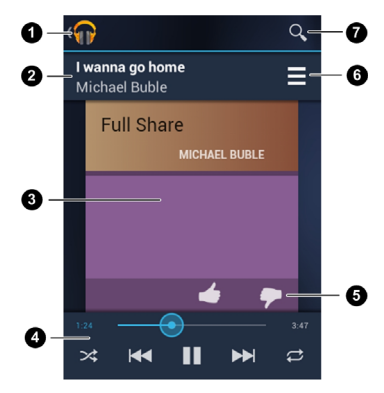

| Číslo | Činnosť                                                                                                    |
|-------|----------------------------------------------------------------------------------------------------|
| 1     | Stlačením tlačidla sa vrátite do knižnice.                                                                                                    |
| 2     | Meno piesne a interpreta.                                                                                                    |
| 3     | Obal albumu.                                                                                                    |
| 4     | Ovládanie prehrávania. Preskočte piesne, pozastavíte alebo<br>spustíte prehrávanie, použitie náhodného prehrávania alebo<br>opakovania. Presuňte ukazovateľ priebehu a prejdite na inú časť<br>skladby. |
| 5     | Ohodnoťte pieseň.                                                                                                    |
| 6     | Stlačte pre zobrazenie aktuálneho zoznamu skladieb (frontu).                                                                                                    |
| 7     | Vyhľadávanie hudby.                                                                                                    |

#### spravovanie zoznamov skladieb

Vytváranie zoznamov skladieb, organizácia hudobných súborov do sád skladieb, takže môžete prehrávať skladby, ktoré sa vám páčia v poradí, ktorý vám vyhovuje.

# Ak chcete vytvoriť zoznam skladieb alebo pridať skladbu do zoznamu skladieb:

Dotknite sa a podržte skladbu alebo stlačte 🖊 vedľa skladby a vyberte možnosť **Pridať do zoznamu skladieb**.

#### Ak chcete zmeniť usporiadanie piesní v zozname skladieb:

- Otvorenie zoznamu skladieb na karte Zoznam skladieb z knižnice hudby.
- 2. Dotknite sa a podržte malú mriežku pred piesňou.
- Pretiahnite mriežku nahor alebo nadol zmeňte jeho poradie v zozname skladieb.

#### Odstránenie skladieb zo zoznamu skladieb:

- 1. Otvorenie zoznamu skladieb v karte Zoznam skladieb z knižnice hudby.
- Dotknite sa a podržte skladbu alebo stlačte Z vedľa skladby, ktorú chcete odstrániť.
- 3. Stlačením tlačidla Odstránite zo zoznamu skladieb.

## videoprehrávač

### otvorenie knižnice videá

Kliknite na tlačidlo **Domov >** (IIII) > Videoprehrávač, ak chcete zobraziť svoju video knižnicu.

Dotknite sa záložky v hornej časti obrazovky pre zobrazenie dostupných vídei.

- Všetky: všetky videá vo vašom zariadení.
- Nedávne: novo pridané videá na vašom zariadení.
- Videoprehrávač: videá, ktoré ste nahrali s fotoaparátom vo vašom zariadení.

### prehrávanie videa

Kliknite na video vo videotéke prehrajte si ho. Nasledne sa objaví obrazovka pre video prehrávanie.

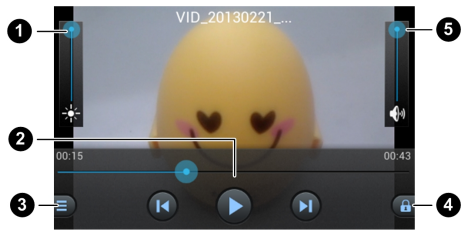

| Číslo | Činnosť                                                                                                    |
|-------|----------------------------------------------------------------------------------------------------|
| 1     | Upravte jas videa.                                                                                                    |
| 2     | Ovládanie prehrávania videa. Preskočte na ďalšie alebo<br>predchádzajúce video, pozastavte alebo obnovte prehrávanie<br>videa, posuňte ovládač a prejdite na inú časť videa. |
| 3     | Dotknite sa a môžete zdieľať alebo odstrániť aktuálne video.                                                                                                    |
| 4     | Dotknite sa 🖪 a skryte ovládacie prvky na obrazovke. Pre ich zobrazenie sa dotknite 🛋.                                                                                       |
| 5     | Nastavte hlasitosť prehrávania videa.                                                                                                    |

## FM rádio

Vďaka FM rádiu môžete vyhľadávať rozhlasové stanice, počúvať ich a ukladať ich vo vašom telefóne. Všimnite si, že kvalita príjmu rádia závisí od pokrytia signálom rozhlasovej stanice vo vašom okolí. Drôtové slúchadlá fungujú ako anténa, takže pri počúvaní rádia vždy pripojte slúchadlá. Ak počas počúvania rádia dostanete prichádzajúci hovor, rádio sa vypne.

### skenovanie a ukladanie kanálov

- 1. Kliknite na tlačidlo Domov > 🕮 > FM Rádio.
- Kliknite na tlačidlo Menu > Vyhľadať a uložiť všetky kanály. Všetky skôr uložené stanice budú odstránené.

Nájdené kanály sú zobrazené v dolnej časti obrazovky. Potiahnite prstom doľava alebo doprava a zobrazíte viac.

## počúvanie FM rádia

- 1. Kliknite na tlačidlo Domov > 🕮 > FM Rádio.
- 2. Dotknite sa jedného z uložených kanálov.

Môžete sa tiež dotknúť 📧 alebo 💌 a preskočte na susedné kanály.

**TIP:** Kliknite na tlačidlo **Menu** a skontrolujte **Reproduktor** pre počúvanie rozhlasových programov prostredníctvom reproduktora telefónu.

## ukladanie ďalších rozhlasových staníc

- 1. Kliknite na tlačidlo **Domov** > 🕮 > **FM Rádio**.
- 2. Pretiahnite červenú čiaru pozdĺž frekvencie panela a nastavite frekvenciu.
- 3. Kliknite na tlačidlo Menu > Uložiť kanál.

## nahrávanie rozhlasových programov

Pri počúvaní rádia môžete nahrávať vaše obľúbené programy a ušetrite zvuk na telefóne.

- 1. Kliknite na tlačidlo **Domov > Nahrávať** a spustíte záznam.
- 2. Keď program skončí, kliknite na tlačidlo Menu > Zastaviť záznam.

## ďalšie možnosti a nastavenia

#### Ak chcete odstrániť uloženú stanicu:

- Kliknite na kanál. Možno budete musieť potiahnúť prstom uložený zoznam.
- 2. Kliknite na tlačidlo Menu > Odstrániť kanál.

#### Ak chcete vypnúť FM rádio automaticky:

Kliknite Tlačidlo **Menu > Načasovanie vypnutia** a vyberte časové oneskorenie, kedy chcete vypnúť rádio.

Odpočítavanie hodín sa zobrazí nad frekvenciou a rádio sa vypne, keď odráta hodiny do 0:00.

#### Ak chcete ihneď vypnúť rádio FM:

V hornej časti obrazovky kliknite na 😃.

## záznam zvuku

Zvukový rekordér umožňuje nahrávať hlasové poznámky a počúvať ich, kedykoľvek budete chcieť.

### nahrávanie hlasovej poznámky

- 1. Kliknite na tlačidlo **Domov** > 🕮 > **Záznam zvuku**.
- Kliknite na a začnite nahrávať. Kliknite na > OK a zrušíte nahrávanie, <u>ak</u> si to rozmyslíte.
- 3. Kliknite na 🔲 a zastavíte nahrávanie. Poznámky sa automaticky uložia.

Ak nechcete uložiť poznámky po ich zázname, kliknite na 🛅 a zmažte záznam.

## prehrávanie hlasových poznámok

#### Ak chcete prehrať poznámku, ktorú ste práve zaznamenali:

V dolnej časti obrazovky kliknite na 🕒

#### Ak chcete prehrať všetky uložené poznámky:

- 1. V pravom hornom rohu obrazovky kliknite na E pre zobrazenie všetkych záznamov.
- 2. Kliknite na názov poznámky a prehrajte si ju.

# **Obchod Play**

Kliknite na tlačidlo **Domov >** (III) **> Obchod Play**. Môžete si kúpiť alebo prenajať hudbu, knihy, filmy, aplikácie, a stiahnuť ich do zariadenia.

**TIP:** Obsah, ku ktorému môžete pristupovať v Obchod Play závisí od oblasti alebo poskytovateľa služieb.

## prezeranie a vyhľadávanie aplikácii

Môžete prechádzať aplikácie podľa kategórií. Kliknite na kategóriu najvyššej úrovne, ako sú **hry** a následne kliknite na aplikácie z akéjkoľvek podkategórie.

Môžete tiež vyhľadávať pomocou aplikácie alebo názvu aplikácie alebo popisu, alebo mena developera. Stačí len, keď kliknete na  $\bigcirc$  a zadáte hľadané výrazy.

## sťahovanie a inštalácia aplikácií

Keď nájdete aplikáciu, ktorá vás zaujíma pomocou prehľadávania alebo vyhľadávania, dotknite sa a otvorte detail obrazovky, kde sa zobrazí viac informácií o danej aplikácii.  Kliknite na Inštalovať (aplikácie zadarmo) alebo Cena (platené aplikácie). Ak aplikácia nie je zadarmo, je potrebné sa prihlásiť do svojho účtu služby Peňaženka Google a vyberte spôsob platby.

**UPOZORNENIE:** Po inštalácii niektoré aplikácie majú prístup k mnohým funkciám alebo veľkému množstvu osobných údajov. Obchod Play vám ukáže, k čomu daná aplikácia môže získať prístup.

- Kliknite na tlačidla Prijať a stiahnuť (aplikácie zadarmo) alebo Prijať a kúpiť (platené aplikácie) a pokračujte.
- Vaše aplikácia spustí sťahovanie ihneď po zaplatení, alebo ak je úspešne autorizovaná.

# triedenie nastavenia telefónu

Kliknite na tlačidlo **Domov >** (iiii) > **Nastavenia**. **Nastavenie** aplikácie obsahuje väčšinu nástrojov pre prispôsobenie a nastavenie telefónu.

## všeobecné nastavenia

### režim Lietadlo

Potiahnite prstom spínač ZAPNÚŤ / VYPNÚŤ pre zapnutie alebo vypnutie režimu Lietadlo.

### Wi-Fi

Zapnite alebo vypnite Wi-Fi a nakonfigurujte pripojenie Wi-Fi. Pozrite si pripojenie k sietiam a zariadeniam - pripojenie k Wi-Fi.

## Bluetooth

Zapnite alebo vypnite Bluetooth a nakonfigurujte pripojenie Bluetooth. Pozrite si <u>pripojenie k sietiam a zariadeniam - pripojenie k zariadeniu Bluetooth</u>.

## mobilné siete

Ovládanie mobilného dátového použitia, vyberte mobilnú sieť a nastavte názvy prístupových bodov. Pozrite si <u>pripojenie k sieťam a zariadeniam - pripojenie do mobilných sietí</u>.

## zvuk

Zmeny hlasitosti (<u>pozri prispôsobenie - nastavenie hlasitosti</u>), prepínač zvuku a stlmenie zvuku (<u>pozri prepnutie do tichého režimu</u>) nastaviť vyzváňací tón a zvuk oznámenia (<u>pozri prispôsobenie - zmena zvonenie a zvuk oznámenia</u>), a zvoliť systémové zvuky (<u>pozri Zapnutie / vypnutie dotknútých zvukov</u>).

## displej

- Jas: Nastavenie jasu displeja.
- Tapeta: Výber obrázku na pozadí domovskej obrazovky.
- Téma: Vyberte si tému, aká sa vám páči.
- Automatické otočenie obrazovky: Umožňuje na obrazovke otáčať obsah, ktorý sa zobrazí pri otočení telefónu.
- Spánok: Nastavenie času nečinnosti automaticky pred vypnutím obrazovky.
- Veľkosť písma: Nastavenie veľkosti písma textu na obrazovke.

 Upozornenie pulzným svetlom: Flash LED svetlo vás bude upozorňovať na zmeškané hovory, nové správy a ďalšie akcie.

### uzamknutie obrazovky

Nastaviť uzamknutie tapety, času, panela, Orange gestá, panela oznámení, panela hudby a ďalšie možnosti.

### dátum a čas

Nastavte dátum, čas, časové pásmo a ako sa zobrazí dátum a čas. Môžete tiež použiť údaje poskytované sieťov mobilného operátora.

### jazyk a text

- Jazyk: Zvoľte jazyk a oblasť pre svoj systém.
- Kontrola pravopisu: Pri zadávaní textu použite Android pravopis pre kontrolu pravopisu.
- Osobný slovník: Pridať nové slová do slovníka alebo odstrániť slová zo slovníka. Pridané slová sa používajú na kontrolu pravopisu a slov.
- Klávesnica a metódy vstupu: Nakonfigurovať nastavenie zadávania textu. Pozri tiež <u>Poznať základy - Zadávanie textu - Nastavenie</u> <u>dotykového zadávania</u>.

- Hlasové vyhľadávanie:
  - Jazyk: Zvoľte jazyk, ktorý používate pri zadávaní textu tým, že hovoríte alebo vyhľadávanie podľa toho, že hovoríte.
  - Bezpečné vyhľadávanie: Môžete použiť Google Bezpečné vyhľadávanie a blokovať niektoré výsledky pri použití Google vyhľadávania hlasom.
  - Blokovať urážlivé slová: Nahradiť urážajúce slová hviezdičkou (\*) pri použití Google rozpoznávania hlasu prepísaním svojho hlasu na text.
- Výstup prevodu textu na reč:
  - PREFEROVANÝ NÁSTROJ: Vyberte syntézu reči ako nástroj, ktorý chcete použiť, alebo zmeňte jeho nastavenie.
  - Rýchlosť reči: Vyberte, ako rýchlo chcete, aby syntetizátor hovoril.
  - Vypočuť príklad: Prehrajte si krátku vzorku reči syntetizátora, s použitím aktuálnych nastavení.
- Rýchlosť ukazovateľa: Vyberte, ako rýchlo má obrazovka rolovať, aký rýchly má byť posun po obrazovke.

## bezdrôtové pripojenia a siete

## využitie dát

Kliknite na ZAPNÚŤ / VYPNÚŤ pre zapnutie alebo vypnutie mobilných dát.

Môžete skontrolovať, koľko dát bolo použité počas časového pásma, ktoré si nastavíte. Ďalej si nastavíte mobilný dátový limit a varovania, či aplikácia používa mobilné dáta, alebo môžete obmedziť podklady pre jednotlivé aplikácie.

Poznámka: Využitie dát merané telefónom a využitie dát merané vaším operátorom sa môže líšiť.

### prenosný hotspot

Zdieľajte mobilné dátové pripojenie s počítačom alebo iným zariadením prostredníctvom Wi-Fi. Pozri <u>Pripojenie k sieťam a zariadeniam - zdieľanie</u> mobilného dátového pripojenia - Podeľte sa o svoje mobilné dátové pripojenie ako Wi-Fi hotspot.

## VPN

Nastavenie a pripojenie k virtuálnej súkromnej sieti. Pozri <u>Pripojenie k sieťam</u> a zariadeniam - pripojenie k virtuálnej súkromnej sieti.

## USB priväzovanie

Zdieľajte mobilné dátové pripojenie s počítačom alebo iným zariadením pomocou USB kábla. Pozri <u>Pripojenie k sieťam a zariadeniam - zdieľanie</u> mobilné dátové pripojenie - Podeľte sa o svoje mobilné dátové pripojenie cez <u>USB</u>.

### Bluetooth priväzovanie

Zdieľajte mobilné dátové pripojenie s počítačom alebo iným zariadením prostredníctvom pripojenia Bluetooth. Pozri <u>Pripojenie k sieťam a</u> zariadeniam - zdieľanie mobilné dátové pripojenie - Podeľte sa o svoje mobilné dátové pripojenie cez Bluetooth.

## zariadenie

## úložisko

Kontrola informácií o vašej pamäti v mobilnom zariadení pre pamäťové karty a vnútornú pamäť.

 Odpojiť SD kartu: Odpojenie pamäťovej karty z telefónu, takže môžete bezpečne odobrať kartu, keď je telefón zapnutý.  Zmazať SD kartu: Vymazať všetky dáta na pamäťovej karte a pripraviť ju pre použitie s týmto telefónom.

### batéria

Pozrite sa, koľko energie zostáva v batérii, a to, čo bolo pri použití batérie.

### aplikácie

Pozrite sa aké aplikácie boli nainštalované na vašom zariadení a spravujte ich.

Kliknite na Aplikácie a v záložkách **PREVZATÉ, NA KARTE SD, SPUSTENÉ**, alebo **VŠETKO** sa zobrazia všetky ich informácie.

Poznámka: Nie všetky aplikácie je možné presúvať alebo odinštalovať.

### pripojenie k PC

Vyberte režim pripojenia USB medzi telefónom a počítačom. Pozri <u>Pripojenie</u> <u>k sieťam a zariadeniam - pripojenie k počítaču cez rozhranie USB - pripojte</u> <u>telefón k počítaču cez USB</u>.

## osobné

## lokalizačné služby

Aktivovaním lokalizačných služieb určíte vašu polohu. Pozrite tiež <u>Mapy.</u> <u>Navigácia, Miesta a Latitude – Aktivácia Lokalizačných služieb</u>.

Vyberte **Umiestnenie** a vyhľadávanie Google pre zlepšenie výsledkov hľadania v Google a ďalších službách s použitím informácií o umiestnení.

#### zabezpečenie

- Uzamknutie obrazovky: Uzamknite obrazovku Posunutím, Vzorom, PIN alebo Heslom. Pozri tiež <u>Personalizácia – Ochrana telefónu pomocou</u> <u>zámky obrazovky</u>.
- Zobraziť iditeľný vzor: Zobraziť vzor, tak ako ste si ho nakreslili.
- Automatické uzamknutie: Nastavte dobu potrebnú pre ochranu zámku, ktorý bude aktivovaný po tom, čo sa obrazovka sama vypne.
- Tlačidlo napájania okamžite zablokuje: Zámok je aktivovaný okamžite po stlačení vypínača.
- Vibrácie na dotyk: Vibrácie pri kreslení vzoru alebo zadajte PIN a heslo na odblokovanie prístroja.
- Info o vlastník: Nastavte text, ktorý sa zobrazí na uzamknutej obrazovke.
- Šifrovať telelón: Šifrovanie dát v telefóne chráni vaše súkromie. Pozri tiež: <u>Prispôsobenie - Ochrana telefónu šifrovaním</u>.
- Nastavenie zámku SIM karty:
  - Zámok SIM karty: Aktivácia alebo deaktivácia zámku PIN vyžadovať PIN pred prístupom k SIM karte.
  - Zmeniť PIN kód SIM karty: Zmena PIN kódu slúži k prístupu na SIM kartu.

**Poznámka:** Majte všetky vaše dôverné heslá na bezpečnom mieste pre budúce použitie. Ak zadáte viackrát nesprávny PIN kód SIM karty, než je povolené, bude vaša SIM karta zablokovaná a nemôžete pristupovať k mobilnej telefónnej sieti. Pre obnovenie vašej SIM karty sa obráťte na svojho operátora pre zadanie PIN Unlock Key (PUK).

- Mať viditeľné heslá: Zobraziť heslá pri vstupe.
- Správca zariadenia: Zobraziť alebo vypnúť aplikácie, pri ktorých ste oprávnení byť správcom zariadenia.
- Neznáme zdroje: Začiarknite políčko povoliť inštaláciu aplikácií z iných zdrojov ako z Obchod Play.
- Dôveryhodné poverenia: Zobraziť certifikáty dôveryhodných certifikačných autorít.

- Inštalácia z pamäťovej SD karty: Inštalácia certifikátu z pamäťovej karty.
- Dôveryhodné poverenia: Odstráňte všetky certifikáty.

#### zálohovať a obnoviť

- Zálohovať dáta: Zálohovanie dát aplikácií, Wi-Fi heslá a ostatné nastavenia pre servery Google po prihlásení k svojmu účtu Google.
- Automatické obnovenie: obnoviť skôr zálohované nastavenia a dáta pri preinštalovaní aplikácií.
- Továrenské nastavenia: Obnova zariadenia na továrenské nastavenia. Všetky vaše osobné dáta z telefónu vnútornej pamäte budú vymazané. V priebehu procesu môžete tiež zmazať dáta na pamäťovej karte.

# účty

Správa účtov a synchronizácie. Kliknite na **Pridať účet** pre prihlásenie alebo vytvoriť účty v telefóne.

Dotknite sa typu účtu pozri tento typ účtov, ktoré ste pridali a upravte nastavenia účtov.

## systém

#### prístupnosť

Konfigurácia dostupnosti modulov plug-in na vašom zariadení, ako je použitie **Talkback** pre zrakovo postihnutých.

#### možnosti pre vývojárov

**Možnosti pre vývojárov** obsahujú nastavenia, ktoré sú užitočné pre vývoj aplikácií na systéme Android.

#### o telefóne

Zobraziť stav telefónu a právne informácie. Môžete sa tiež pozrieť na aktualizácie systému.

# ďalšie aplikácie ...

## budík

- 1. Na domovskej obrazovke klepnite na 🕮 > Budík.
- 2. Kliknite na predvolený alarm a nakonfigurujte ho a vytvorte nový alarm.
- 3. Kliknite na **Zapnite budík** a nastavte možnosti alarmu, ako je čas, opakovanie a zvonenie.
- 4. Kliknite na tlačidlo Späť pre uloženie a zatvorenie.

Poznámka: Môžeš sa dotknúť OO pred existujúci alarm a môžete ho povoliť alebo zakázať.

Poznámka: Kliknite na Menu a použite telefón ako nočne hodiny.

## kalkulačka

Toto je základna kalkulačka pre denné použitie: Kliknite na **Domov >** 🕮 > Kalkulačka.

Poznámka: Dostali ste vyriešiť nejaký seriózny vzorec? Kliknutím na nebo posunutím sa vľavo využijte vedeckú kalkulačku.

#### chrome

Kliknite na **Domov** > (IIII) > **Chrome**. Pomocou služby Google Chrome môžete prehliadať internet. Chrome na vašom telefóne môžete synchronizovať záložky, históriu prehliadania a otvoriť záložky z vášho účtu Google.

#### sťahovanie

Aplikácie sťahovanie uchováva záznamy o súborov, ktoré ste stiahli pomocou aplikácie, ako je **Prehliadač, e-mail,** alebo **Gmail**.

Kliknite na **Domov** > 🕮 > **Prevzatia** pre kontrolu záznamov.

- Kliknutím na súbor ho otvoríte v príslušnej aplikácii.
- Dotknite sa a podržte súbor, alebo začiarknite políčko pred ním, pre odstránenie alebo zdieľanie it.

## správca súborov

Majte rýchly prístup ku všetkých vašich fotografiám, videu, zvukovým klipom a ďalším typom súborov na vašom zariadení a pamäťovej karte.

Kliknite na **Domov** > (IIII) > **Správca súborov**. V hornej časti obrazovky klepnite na názov priečinka a prepínajte medzi ukladaním dát na pamäťové karty alebo do telefónu.

## správy a počasie

Správy a počasie ponúka predpovede počasia a novinové články o spoločných témach. Môžete tiež upraviť Hlavné správy, ktoré sú zobrazené. Kliknite na Domov > > > Správy a počasie. Prejdite vľavo alebo vpravo pre zobrazenie predpovedí počasia a novinové titulky v rôznych spravodajských témach.

Kliknite na tlačidlo **Menu** a môžete aktualizovať správy, predpovede počasia, alebo zmeniť nastavenie.

## poznámkový blok

Kliknite na **Domov >** (IIII) **> Poznámkový blok**, kde môžete uložiť a zobraziť vaše textové poznámky.

Kliknite na **Pridať poznámku** a vytvorte novú poznámku. Potom zadajte text a stlačte tlačidlo **Uložiť** a uložte ju.

Kliknite na poznámku a zobrazíte celý jej obsah. Môžete ju tiež odstrániť, zdieľať ju, alebo zmeniť jej názov.

## služba aktualizácie

Kliknite na **Domov >** (IIII) **> Služba aktualizácie**. Môžete skontrolovať stav systému, kontrolu aktualizácií, alebo zmeniť nastavenia aktualizácie.

#### správca úloh

Kliknite na **Domov >** (IIII) **> Správca úloh** pre zobrazenie alebo zastavenie aplikácie.

- Kliknite na úlohy v záložke Úlohy, prejdite na ich obrazovku, môžete zrušiť (), alebo sa zobraziť jeho detail.
- Kliknite na kartu Aplikácie pre správu všetkých aplikácií na vašom zariadení.
- Kliknite na kartu Prostriedky pre zobrazenie informácii v reálnom čase o systémových zdrojov.

#### stopky

Kliknite na **Domov** > (III) > **Stopky**, kde môžete použiť stopky a odpočítavanie času.

Stopky vám umožnia zaznamenávať časy, zatiaľ čo odpočítavanie umožňuje nastaviť čas a Časovač s odpočítavaním času na 0.

#### svetový čas

Kliknite na **Domov** > (III) > svetový čas, kde skontrolujete miestny čas v mestách po celom svete.

Stlačte možnosť Pridať v dolnej časti a pridajte nové mesto.

#### YouTube

Kliknite na Domov > 🕮 > YouTube.

Môžete sledovať videá z YouTube, alebo nahrávať vlastné vidoá na YouTube.

# Vyhlásenie o zhode so smernicou RoHS

Kvôli minimalizovaniu dopadov na životné prostredie a prijatiu väčšej zodpovednosti voči Zemi, na ktorej žijeme, slúži tento dokument ako formálne vyhlásenie, že zariadenie San Francisco II, vyrobené spoločnosťou ZTE Corporation, je v súlade so smernicou 2011/65/ES Európskeho parlamentu – RoHS (obmedzenie nebezpečných látok), pokiaľ ide o tieto látky:

- 1. Olovo (Pb)
- 2. Ortuť (Hg)
- 3. Kadmium (Cd)
- 4. Šesťmocný chróm (Cr (VI))
- 5. Polybrómované bifenyly (PBB)
- 6. Polybrómované difenylétery (PBDE)

Zariadenie Orange Zali vyrobené spoločnosťou ZTE CORPORATION spĺňa požiadavky EÚ 2011/65/ES.

# Likvidácia starého zariadenia

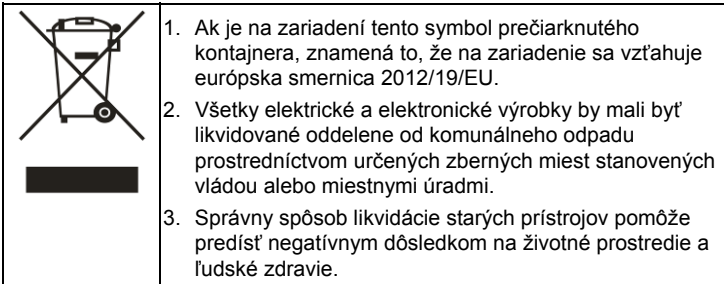

Ak chcete získať Príručku na recykláciu tohto zariadenia, ktorá vychádza zo smernice WEEE, pošlite e-mail na adresu weee@zte.com.cn

# čistenie a údržba

Mobilný telefón je jemné zariadenie, a preto ho starostlivo udržiavajte, pretože ide o zariadenie navrhnuté a vyrobené jemne. Nasledujúce rady vám pomôžu predĺžiť životnosť mobilného telefónu...

- Mobilný telefón, akumulátor a nabíjačku čistite suchou mäkkou handričkou. Mobilný telefón nečistite destilátmi, ako je napr. alkohol, riedidlo alebo benzén.
- Pravidelne čistite konektor, pretože zaprášený konektor by mohol spôsobiť odpojenie, zlyhanie napájania, alebo dokonca zlyhanie dobíjania.
- Tlačidlá nestláčajte ihlami, guľôčkovým perom alebo inými ostrými predmetmi. Zabránite tak ich poškodeniu alebo nesprávnej funkcii.
- Malé kovové predmety, ako sú napr. špendlíky, umiestnite mimo telefónu.
- Reproduktor telefónu je magnetický a môže zmagnetizovať kovové predmety, ktoré by mohli zraniť osoby alebo poškodiť telefón.

- Mobilný telefón používajte v suchom prostredí. Dážď, vlhkosť alebo akákoľvek kvapalina obsahujúca minerály by mohla poškodiť elektronické obvody telefónu.
- Nedotýkajte sa telefónu mokrými rukami, pretože by ste mohli utrpieť úraz elektrickým prúdom a spôsobiť si tak zranenie alebo poškodiť telefón.
- Mobilný telefón nepoužívajte v prašnom alebo špinavom prostredí, pretože by mohlo dôjsť k poškodeniu súčiastok telefónu.
- Mobilný telefón nenechávajte v blízkosti predmetov s vysokou teplotou, pretože by to mohlo skrátiť životnosť elektronických zariadení, poškodiť akumulátor alebo skrútiť či roztaviť niektoré plastové diely.
- Mobilný telefón nenechávajte na mieste s príliš nízkou teplotou. V opačnom prípade by sa po zvýšení teploty na normálnu úroveň mohla vo vnútri vyzrážať vodná para, ktorá by mohla poškodiť plošné spoje v telefóne.
- Mobilný telefón neumiestňujte na vykurovacie telesá (mikrovlnnú rúru, opekač hrianok alebo radiátor), pretože prehriatie zariadenia by mohlo viesť k jeho explózii.

- Ak sa telefón alebo akumulátor zamočí, zmení sa farba vodotesného štítku v telefóne. V takomto prípade zanikajú ustanovenia záruky aj v prípade, že ešte neskončila záručná doba.
- Ak mobilný telefón, akumulátor, nabíjačka alebo príslušenstvo nefunguje správne, telefón zašlite na kontrolu do najbližšieho servisného strediska. Personál servisného strediska vám rád pomôže

# Vyhlásenie o zhode ES

# **C** € 1588

Prehlasujeme, že nasledujúci označený výrobok:

Druh výrobku: WCDMA/GSM (GPRS) Dual-Mode Digital Mobile Phone

Model č: Orange Zali

Spĺňa základné požiadavky na ochranu pre rádiové a koncové telekomunikačné zariadenia (smernica ES 1999/5/EC), Obmedzenie na určité nebezpečné látky v elektrických a elektronických zariadeniach (smernica 2011/65/EU), Požiadaviek na ekodizajn spojených so spotrebou energie (smernica 2009/125/EC) a ich zmeny. Toto vyhlásenie sa vzťahuje na všetky exempláre vyrobené rovnakým spôsobom ako vzorky, ktoré boli predložené na testovanie/hodnotenie. Posúdenie zhody výrobku s požiadavkami týkajúcimi sa rozhlasových a koncových telekomunikačných zariadení (smernica 1999/5/EC a bol vykonaný spoločnosť American TCB (Notifikovaný orgán č.1588) a posúdenie zhody výrobku s požiadavkami týkajúce sa smernice 2011/65/EÚ bolo vykonané testovanie v Centre International Corporation SHANGHAI LAB a smernice 2009/125/ES bola vykonaná v Shenzhen Bontek Elektronické Technology Co, Ltd. Posúdenie bolo založené na nasledujúcich predpisov a noriem:

| Požiadavky              | Štandardy                                                                                                    |  |  |  |  |
|-------------------------|----------------------------------------------------------------------------------------------------|--|--|--|--|
| Zdravie a<br>bezpečnosť | EN 50360:2001; EN 62311:2008;<br>EN 62479:2010;<br>EN 62209-1:2006; EN 62209-2:2010;<br>EN 50332-1:2000; EN 50332-2:2003<br>EN 60950-1:2006+A11:2009+A1:2010+A12:2011 |  |  |  |  |
| EMC                     | EN 301 489-1 V1.9.2; EN 301 489-3 V1.4.1;<br>EN 301 489-7 V1.3.1; EN 301 489-17 V2.1.1;<br>EN 301 489-24 V1.5.1;<br>EN 55013:2001+A2:2006; EN 55020:2007              |  |  |  |  |
| Rádiové spektra         | EN 301 511 V9.0.2;<br>EN 301 908-1 V5.2.1; EN 301 908-2 V5.2.1;<br>EN 300 328 V1.7.1;<br>EN 301 440-1 V1.6.1; EN 301 440-2 V1.4.1                                     |  |  |  |  |
| RoHS                    | IEC 62321:2008                                                                                                    |  |  |  |  |
| ErP                     | (EC) No 278/2009                                                                                                    |  |  |  |  |

Za toto vyhlásenie je zodpovedný výrobca:

ZTE Corporation

ZTE Plaza, Keji Road South, Hi-Tech, Industrial Park, Nanshan District, Shenzhen, Guangdong, 518057, P.R.China

Podpis zodpovednej osoby, za spoločnosť:

Quality Director Of ZTE Corporation

Meno paličkovým písmom a postavenie v spoločnosti

Shenzhen, 29. Marca 2013

Miesto a dátum

Xu Feng

Právne platný podpis

| Toto zariadenie možno prevádzkovať v: |    |    |    | AT | BE |
|---------------------------------------|----|----|----|----|----|
| CY                                    | CZ | DK | EE | FI | FR |
| DE                                    | GR | HU | IE | IT | LV |
| LT                                    | LU | MT | NL | PL | PT |
| SK                                    | SI | ES | SE | GB | IS |
| LI                                    | NO | СН | BG | RO | TR |

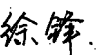